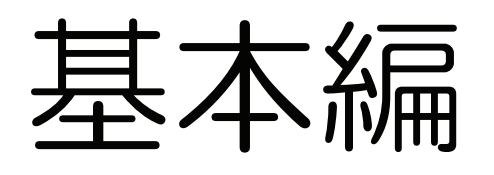

| 1 | レインズの概要  | 1-1 |
|---|----------|-----|
| 2 | レインズを始める | 2-1 |
| 3 | 基本操作を知ろう | 3-1 |

## レインズの概要

1

| 1.1 | レインズについて  | 1-2  |
|-----|-----------|------|
| 1.2 | レインズの機能   | 1-6  |
| 1.3 | 全体マップ     | 1-8  |
| 1.4 | 物件種別と物件種目 | 1-18 |

### 1.1 レインズについて

### ○ レインズとは

レインズは Real Estate Information Network System の略で、国土交通大臣から指定を受け た不動産流通機構が運営しているコンピューターネットワークシステムの名称です。 指定流通機構の会員不動産会社がパソコンや FAX を利用して、ホストコンピューターから不動 産情報を受け取ったり情報提供を行うシステムで、会員間での情報交換がリアルタイムで行わ れています。

### ● レインズの全体イメージ

レインズシステムは、以下の2つの形態で運用しています。

- IP 型:インターネットを利用した WWW ブラウザ型サービス
- •F型:FAXを通信端末として利用するサービス(情報受信のみ可能)

また、レインズ IP 型では、携帯電話向けのサービス「レインズ モバイル」も行っています。 以下の3キャリアに対応しています。

- NTT docomo
- au
- SoftBank

本書では、レインズ IP 型および F 型を「レインズ」、携帯電話向けレインズを「レインズ モバイル」と表記し、この2つの操作方法を説明します。

レインズシステムの全体イメージを以下に示します。

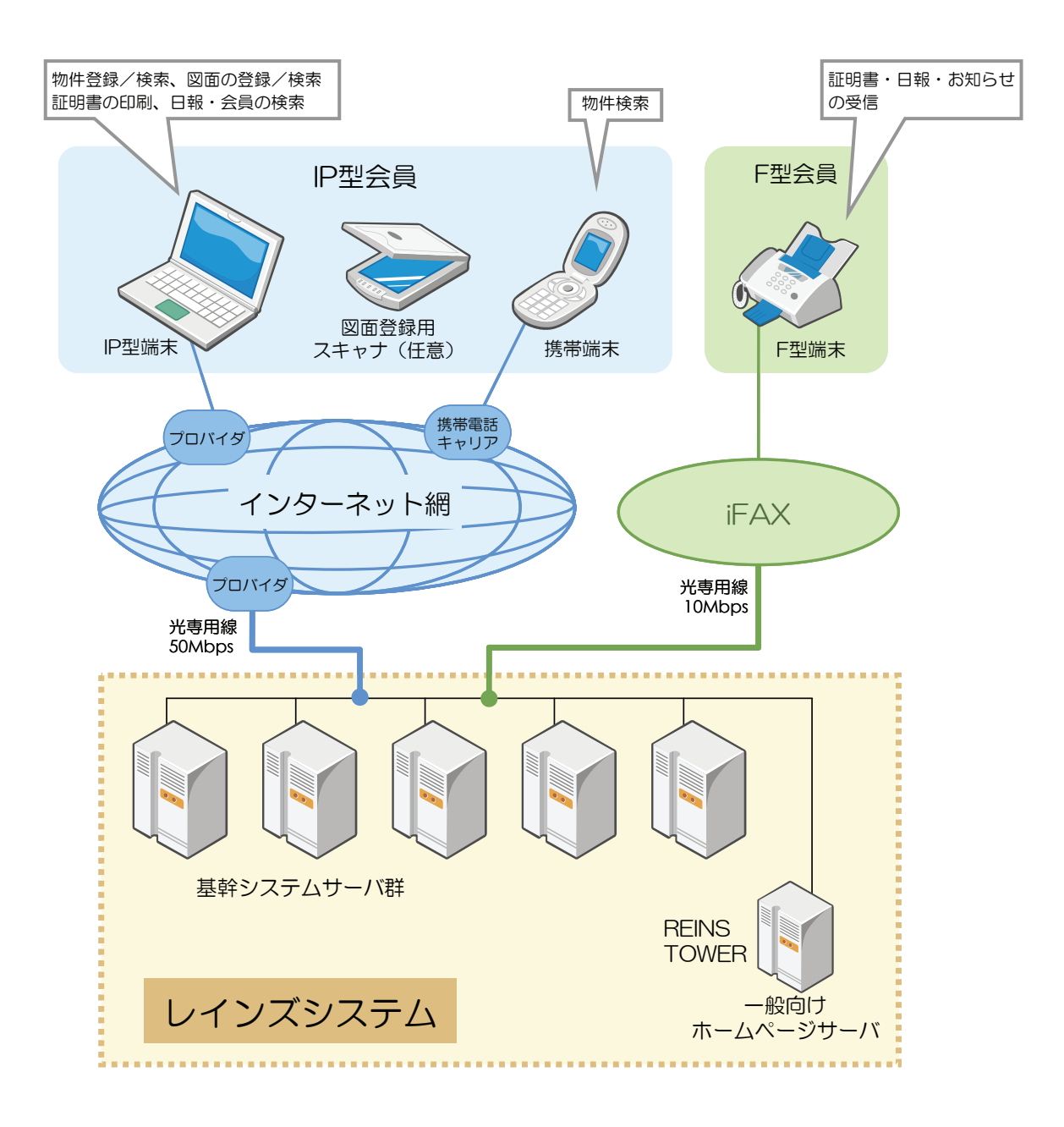

### 利用開始までの必須事項

#### レインズ利用環境

レインズの利用には、以下の設備が必要です。

|               | 1                                                                    |  |
|---------------|----------------------------------------------------------------------|--|
| 推奨 OS         | Windows 2000, Windows XP, Windows Vista                              |  |
|               | • Windows 2000の場合: Service Pack 4以上                                  |  |
|               | • Windows XPの場合:Service Pack 2以上                                     |  |
| 推奨ブラウザ        | Internet Explorer5.5 $\sim$ 7                                        |  |
| インターネット環境     | <ul> <li>インターネット接続に必要となる回線(光回線・CATV・ADSLなど)<sup>※1</sup> </li> </ul> |  |
|               | <ul> <li>インターネット接続のためのISP(インターネットサービスプロバイダ</li> </ul>                |  |
|               | <ul> <li>(以下プロバイダとする))との契約<sup>※2</sup></li> </ul>                   |  |
| FAX           | 各種証明書の受信、定例日報の受信用 <sup>※3</sup>                                      |  |
| スキャナ、デジタルカメラ、 | IP 型で画像や図面を登録する際に使用する                                                |  |
| 間取図作成ソフト等     |                                                                      |  |

- (※1)回線速度、接続に必要となる機器については、契約するプロバイダによって異なりますので、それぞれのプロバイダにご確認ください。
- (※2) プロバイダについては、会員各位に選択していただきますが、サービス内容等から最適なプロバイダと 契約してください。プロバイダによっては SSL サイトを利用できない等の制限によりレインズが利用で きない場合もあります。事前にプロバイダにご確認ください。また、LAN 環境からの利用時にも同様 の問題を生じる場合があります。この場合は LAN 構築担当者等にお問い合わせください。
- (※3)レインズデータを FAX 受信する場合は、別途、NTT コミュニケーションとの間に iFAX 契約が必要です。 iFAX の利用には、iFAX 費用(レインズ初期加入時のみ、初回工事代等)、着信課金付加使用料、受信 費用(A4版1枚26.25円<夜間19.95円>)が必要となります。

### ● システム運用について

システム運転時間(アクセス可能時間帯)については、TOP 画面の記載内容を参照してください。

|                                                                                                    | 本:                                            | ホームページは、不動産流通機構会員専用の情報交換サービスです                                                                |  |  |
|----------------------------------------------------------------------------------------------------|-----------------------------------------------|-----------------------------------------------------------------------------------------------|--|--|
| l<br>Real Estate Inform                                                                                                    | REINS IP H<br>ation NetW                      | lome Page<br>Jork Systems for IP Services                                                     |  |  |
| ログイン                                                                                                    |                                               |                                                                                               |  |  |
| ~ お使いの:                                                                                                    | グラウザは、Int                                     | ternetExplorer 7.× です。~                                                                       |  |  |
| 利用にあたっての注意<br>ユーザ名(ID)、バスワードをお忘れの方は、所属の協<br>ンズ・サブセンターで確認してびさい。<br>(センター<br>単純所所在地や大客電話毎週、でなさい。<br>は会のレインズ・サブセンターに申講、変更を行って | 会のレイ<br>」<br>は、所属の<br>ださい。                    | ●Internet Ecolorer 7のご利用にあたっての注意<br>●Internet Ecolorer 55Internet Ecolorer 6をお使いの方へ           |  |  |
| EINS IPサービスのご利用時間は8:00~22.00までとなっ<br>*<br>第月末日(12月(427日)は8:00~18:00までとなります。<br>※存末年始(12月28日~1月3日)は休止日となります。                | っておりま                                         |                                                                                               |  |  |
|                                                                                                    | ご注意                                           | 截!                                                                                            |  |  |
| モ付業者のレインズ情報を、承諾を得ずに自社のホーム<br>なるのでご注意ください。                                                                                  | 、ページへ掲載、                                      | 又は、他の手段によるインターネットへの露出等の行為は、処分対象                                                               |  |  |
| ノイノズが機構会員の資格を有する業者のみが利用で。<br>基本ととを再度認識のうえ、こは力願います。<br>また、元付業者から正式に了承を得ても、レインズ情報<br>め、その背極をでのまま転載すれば、不動産公正取引指               | きること、そして <sup>。</sup><br>は「不動産の表示<br>な議会から公正見 | その利用については、当機構の会員間取引機程及びガイドライン等に<br>示に関する公正競争規約」の表示基準を完全には満たしていないた<br>競争規約違反として措置を受けるあそれがあります。 |  |  |
| ■個人情報保護法施行に伴う対応について                                                                                                    |                                               |                                                                                               |  |  |
|                                                                                                    |                                               | REINS                                                                                         |  |  |
|                                                                                                    |                                               |                                                                                               |  |  |

利用時間外にアクセスした場合は、以下のメッセージが表示されます。

| システムメンテナンス中                                                                                                |  |
|----------------------------------------------------------------------------------------------------|--|
| ただ今、システムメンテナンス中です。                                                                                         |  |
| メンテナンス時間帯は以下のとおりです。当時間帯はオンラインアクセスができません。                                                                   |  |
| <ul> <li>● 年末年始メンテナンス時間帯</li> <li>12月27日18:00 ~ 翌年1月4日8:00</li> <li>※上記時間帯以外でもメンテナンス中の可能性もあります。</li> </ul> |  |

### ○ レインズへのアクセス

レインズを利用するには、以下の URL にアクセスします。

https://system.reins.jp

詳しいアクセス方法については、以下を参照してください。

▶ 基本編 2.1 レインズにアクセスする P.2-2

1.2 レインズの機能

#### <メインメニュー>で、レインズの機能を紹介します。

| 0       0       0       0       0       0       0       0       0       0       0       0       0       0       0       0       0       0       0       0       0       0       0       0       0       0       0       0       0       0       0       0       0       0       0       0       0       0       0       0       0       0       0       0       0       0       0       0       0       0       0       0       0       0       0       0       0       0       0       0       0       0       0       0       0       0       0       0       0       0       0       0       0       0       0       0       0       0       0       0       0       0       0       0       0       0       0       0       0       0       0       0       0       0       0       0       0       0       0       0       0       0       0       0       0       0       0       0       0       0       0       0       0       0       0       0       0       0       0                                                                                                          |     |
|----------------------------------------------------------------------------------------------------|-----|
| 1 ● 一 物件管理 < 盤 + 変更 · 成約 · 制除>     1 ● 一 M y レインズ     元買 物件管理 (貸 物件管理     2 ● ② 物件検索     元買 物件検索     百貨 物件検索     百貨 物件検索     百度 物件検索     百度 物件検索     百度 物件検索     百度 物件検索     百度 物件検索     百百検索     1 ● 1 ○ 1 ○ 1 ○ 1 ○ 1 ○ 1 ○ 1 ○ 1 ○                                                                                                    |     |
| 2 - ○ 物件接架 賃貸物件管理<br>3 - ○ その他検索 3 - ○ ○ その他検索 5 □ 物件検索 5 □ 物件検索 5 □ 物件検索 5 □ 物件検索 5 □ 物件検索 5 □ 物件検索 5 □ 物件検索 5 □ 物件検索 5 □ かけ検索 5 □ かけ検索 5 □ かけ検索 5 □ かけかけま 5 □ かけかけま 5 □ 0 かけかけま 5 □ かけかけま 5 □ かけかけま 5 □ かけかけま 5 □ かけかけま 5 □ かけかけま 5 □ かけかけま 5 □ かけかけま 5 □ 0 かけかけま 5 □ 0 かけかけま | -4  |
| 2 <ul> <li>物件検索</li> <li>売買物件検索</li> <li>賃貸物件検索</li> <li>回面検索</li> </ul> <ul> <li>自社登録</li> <li>会員情報変更</li> <li>利用実績の照会</li> <li>自社選択日報</li> <li>自社選択日報</li> <li>自社選択日報</li> <li>目社選択日報</li> <li>目社選択日報</li> <li>目社選択日報</li> <li>日報スケジュール確認</li> <li>売買らくらく登録</li> <li>賃貸らくらく登録</li> </ul> 3 <ul> <li>テ買らくらく登録</li> <li>賃貸らくらく登録</li> </ul>                                                                                                    |     |
| 2 <ul> <li> <ul></ul></li></ul>                                                                                                    |     |
| 売買物件検索     賃貸物件検索     図面検索     日報スケジュール確認       3      売買らくらく登録     賃貸らくらく登録        売買らくらく登録     賃貸らくらく登録                                                                                                    |     |
| 3 たの他検索                                                                                                    |     |
| ○主取得の範囲書があります。                                                                                                    |     |
| 会員検索     日報検索       ● 10日以内に登録即第7となる物件があります。       ●マッチング条件に一致する内容があります。                                                                                                    |     |
| ▼お知らせ 最終更新日平成20年9月30日                                                                                                    | - 5 |
| ▼ご利用にあたっての注意事項【NEW】                                                                                                    | - 5 |
| <u>▼市況元<sup></sup>-ッ</u> [NEW!]                                                                                                    |     |
| 【重要】東日本センタからの <u>お知らせ</u> 乙があります。(2008.9.10) new                                                                                                    |     |
| REINS-IP                                                                                                    |     |

<メインメニュー>は、機能がグループ分けされています。 グループごとに、利用できる機能を説明します。

1 🍯 🐋 物件管理

物件情報の登録、変更等を行うグループです。 売買物件、賃貸物件に対し、以下の機能を利用できます。

- 物件登録・・・・・・物件情報を新規登録する機能です。
- •物件変更・・・・・物件情報を変更する機能です。
- •物件再登録……物件情報を再登録する機能です。
- 成約登録・・・・・・成約情報を追加して成約登録する機能です。
- •物件削除……物件情報を削除する機能です。
- •らくらく登録…物件情報と図面を同時登録する機能です。
- •らくらく変更…物件情報へ図面を追加・変更する機能です。

2 🙀 物件検索

物件情報、図面の検索を行うグループです。 以下の機能を利用できます。

- •売買物件検索・・・売買物件を検索する機能です。
- •賃貸物件検索…賃貸物件を検索する機能です。
- 図面検索・・・・・・物件番号を指定して物件を検索する機能です。
- 3 🙇 その他検索

物件情報以外の検索を行うグループです。 以下の機能を利用できます。

- 会員検索・・・会員を検索する機能です。
- 日報検索・・・日報を検索する機能です。
- 4 👘 Myレインズ

自社固有の操作を行うグループです。 以下の機能を利用できます。

- •自社登録物件一覧……自社の登録物件を一覧表示する機能です。
- ●証明書一覧・・・・・・・・未取得の証明書を一覧表示する機能です。
- 図面商号欄管理………図面商号欄を作成・登録・変更する機能です。
- •会員情報変更………自社の会員情報を変更する機能です。
- 利用実績の照会………利用実績を照会する機能です。
- 自社選択日報……希望する日報を取得する機能です。
- 自社選択日報設定……受信を希望する日報を選択する機能です。
- 日報スケジュール確認・・・どの日報がいつ配信されるかを確認する機能です。
- 売買らくらく登録……売買物件情報と図面を同時登録する機能です。
- 賃貸らくらく登録……賃貸物件情報と図面を同時登録する機能です。
- お知らせ………お知らせを表示する機能です。

#### 5 🛛 🖁 お知らせ

お知らせの確認を行うグループです。 以下のお知らせを表示する機能です。

- ご利用に当たっての注意
- 市況データ
- センター・サブセンターからのお知らせ

### 1.3 全体マップ

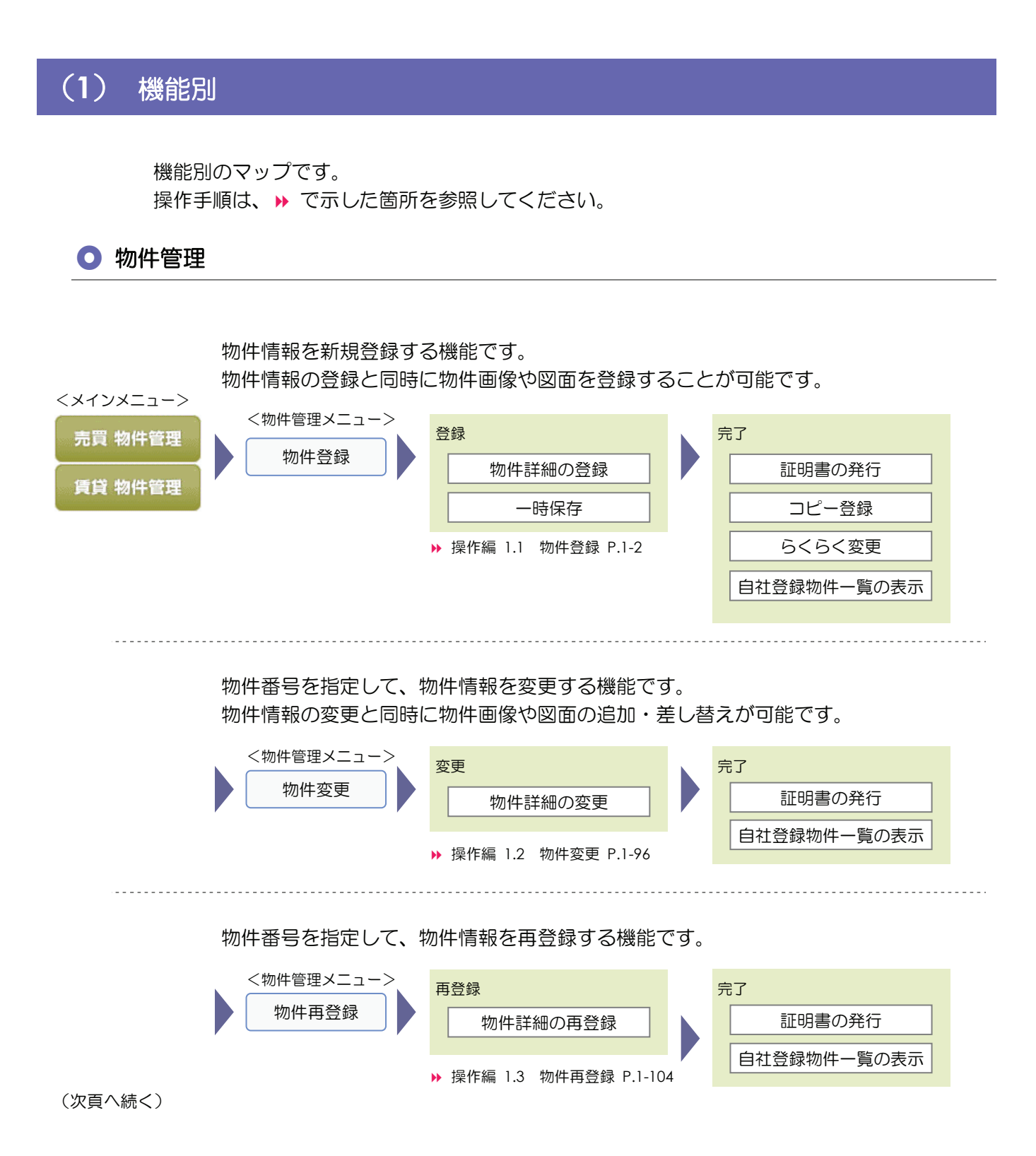

|           |                                                      |                                                                                                    | 1                                            | レインズの概要<br>I.3 全体マップ |
|-----------|------------------------------------------------------|----------------------------------------------------------------------------------------------------|----------------------------------------------|----------------------|
| (前頁からの続き) |                                                      |                                                                                                    |                                              |                      |
|           | 物件が成約した際、成<br><物件管理メニュー><br>成約登録                     | 約情報を追加して成約登録<br>登録<br>成約情報の登録<br>▶ 操作編 1.4 成約登録 P.1-112                                                                                                | をする機能です。                                     | :<br>D表示             |
|           | 物件番号を指定して、<br>< <sup>物件管理メニュー&gt;</sup><br>物件削除      | 在庫物件の登録情報を削除す<br>削除<br>物件情報の削除<br>▶ 操作編 1.5 物件削除 P.1-120                                                                                               | する機能です。<br><u> 完了</u><br>証明書の発行<br>自社登録物件一覧の |                      |
|           | 物件情報を新規登録し<br><物件管理メニュー><br>らくらく登録                   | <ul> <li>、同時に図面を作成する機能</li> <li>登録</li> <li>レイアウト編集</li> <li>物件情報編集</li> <li>その他情報編集</li> <li>みの他情報編集</li> <li>&gt;&gt; 操作編 1.6 らくらく登録 P.1-</li> </ul> | 能です。<br><u> 完了</u><br>証明書の発行<br>自社登録物件一覧の    | -<br>D表示             |
|           | 物件番号を指定して、<br>すでにらくらく登録機<br>また、図面に表示され<br><物件管理メニュー> | 図面を追加・変更する機能で<br>能で図面を登録してある物作<br>る物件情報も変更できます。<br><sub>変更</sub>                                                                                       | です。<br>牛の場合は、図面を変更<br>、 <sub>完了</sub>        | できます。                |
|           | らくらく変更                                               | レイアウト編集                                                                                                    | 証明書の発行                                       |                      |

| > | 変更                   |      | 完了          |
|---|----------------------|------|-------------|
|   | レイアウト編集              |      | 証明書の発行      |
|   | 物件情報編集               |      | 自社登録物件一覧の表示 |
|   | その他情報編集              |      |             |
|   | ▶ 操作編 1.7 らくらく変更 P.1 | -149 |             |

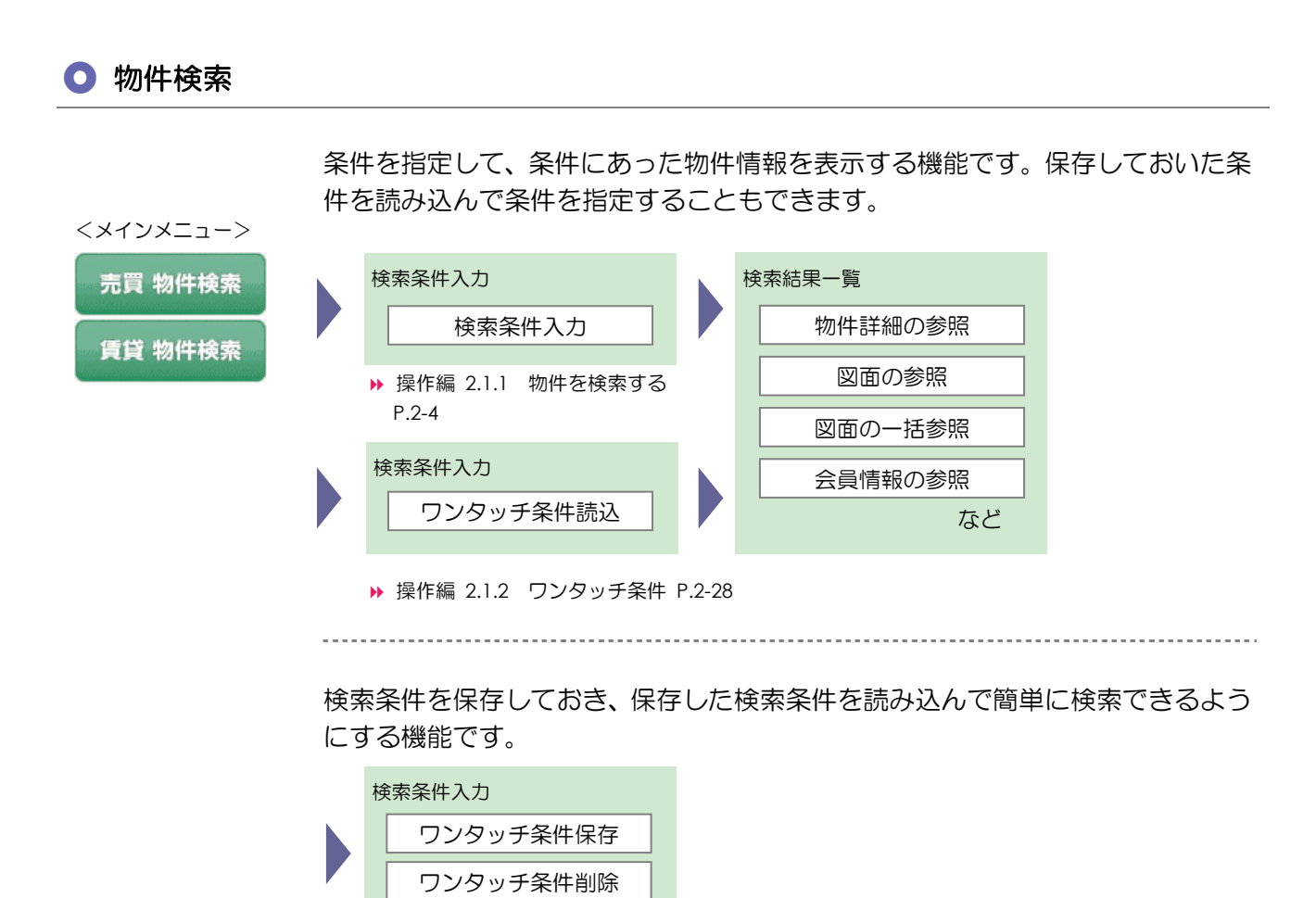

▶ 操作編 2.1.2 ワンタッチ条件 P.2-28

\_\_\_\_\_

マッチングは、夜間に実行する処理(レインズ)で登録された条件に一致した物件があった場合、お知らせを受け取ることができる機能です。お知らせは<メインメニュー>に表示されます。

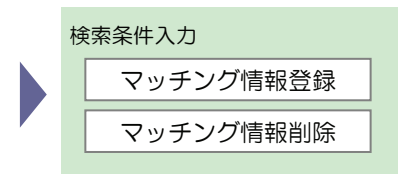

▶ 操作編 2.1.3 マッチングに登録する P.2-33

物件番号を入力して、条件にあった物件情報を表示する機能です。

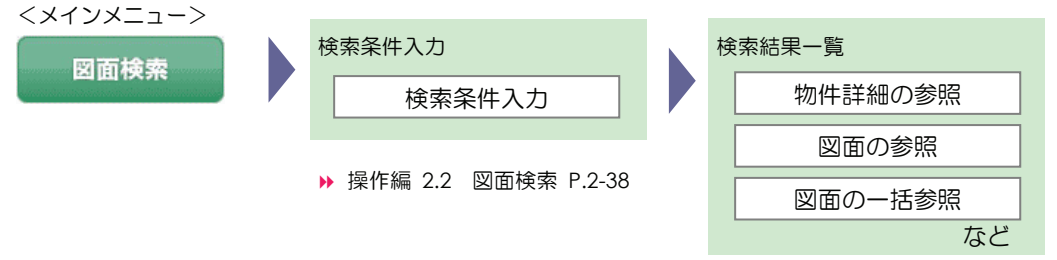

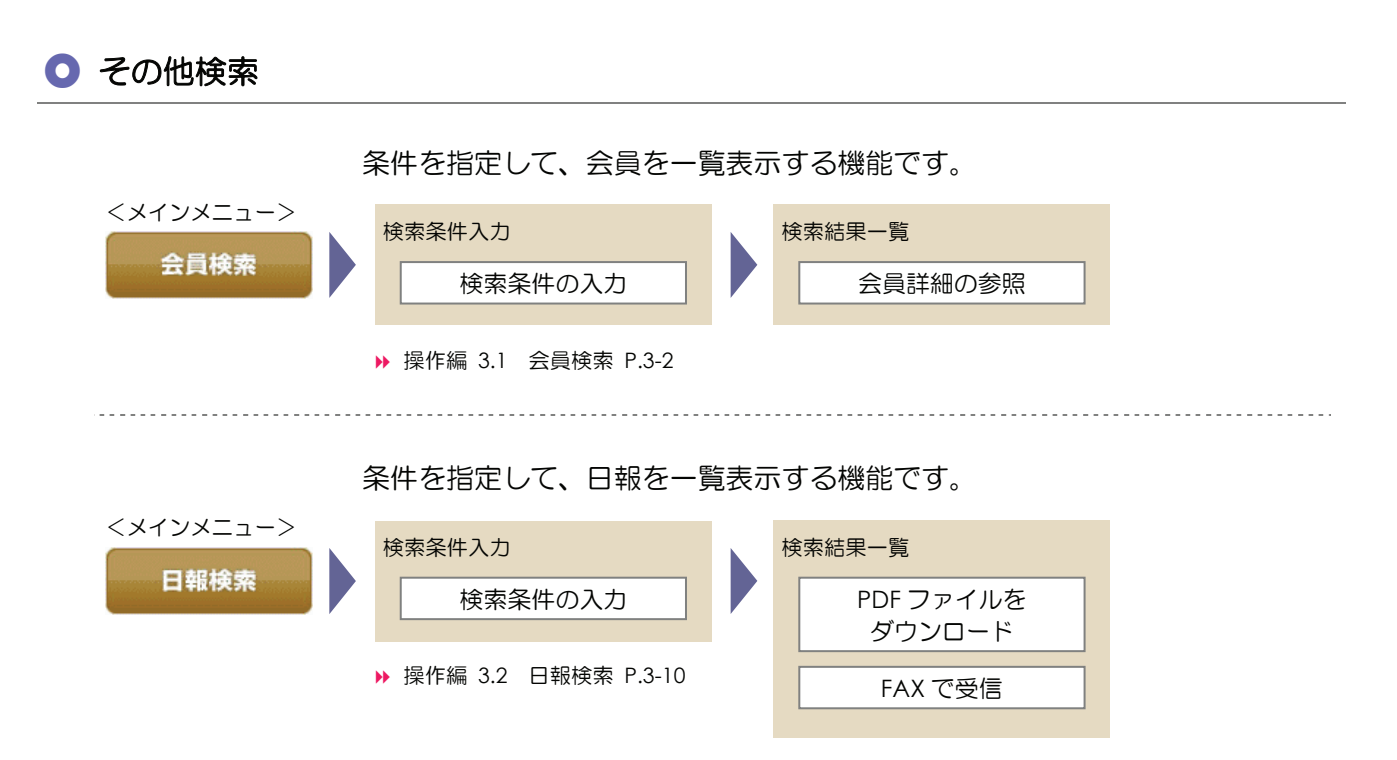

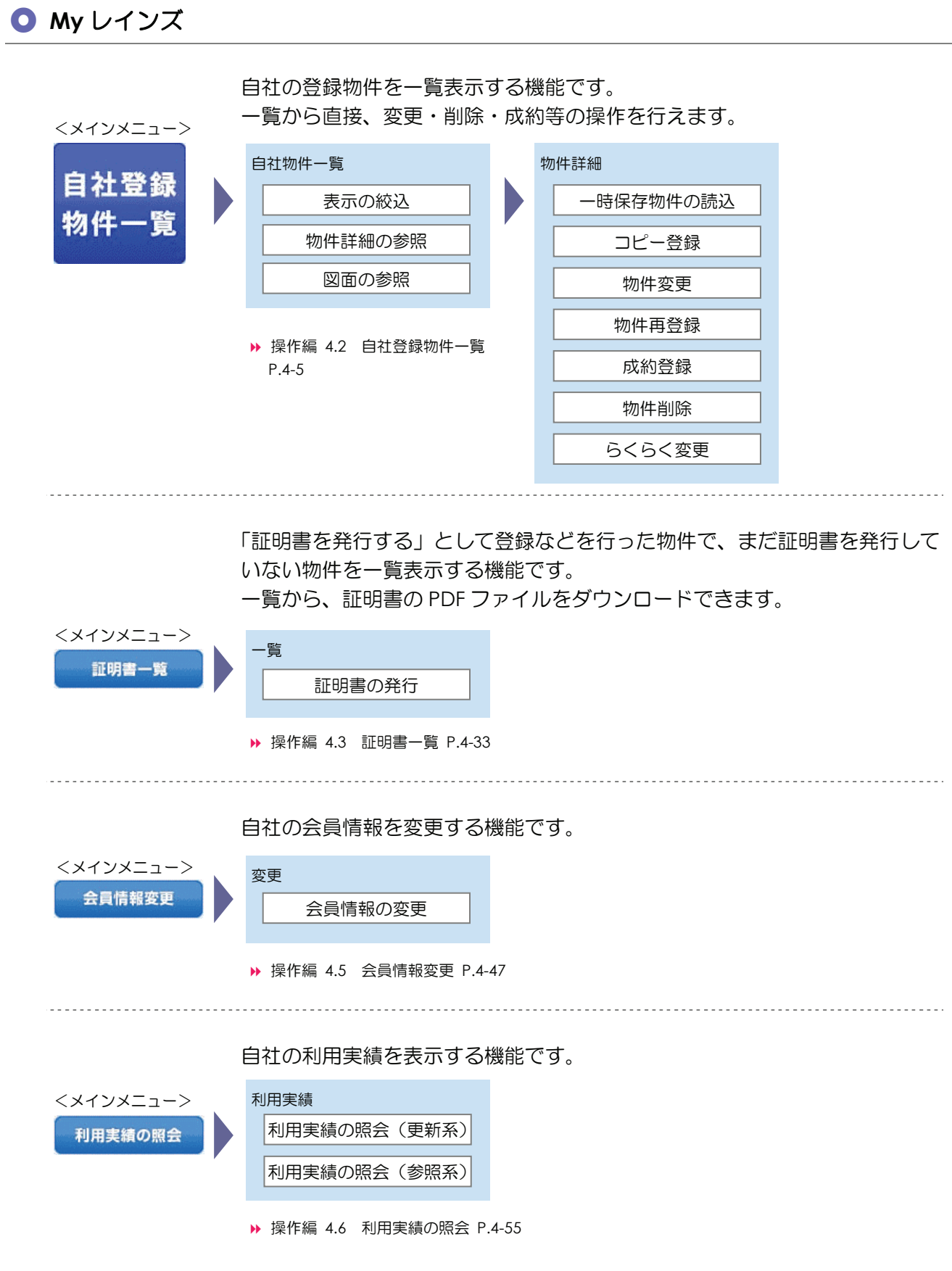

(次頁へ続く)

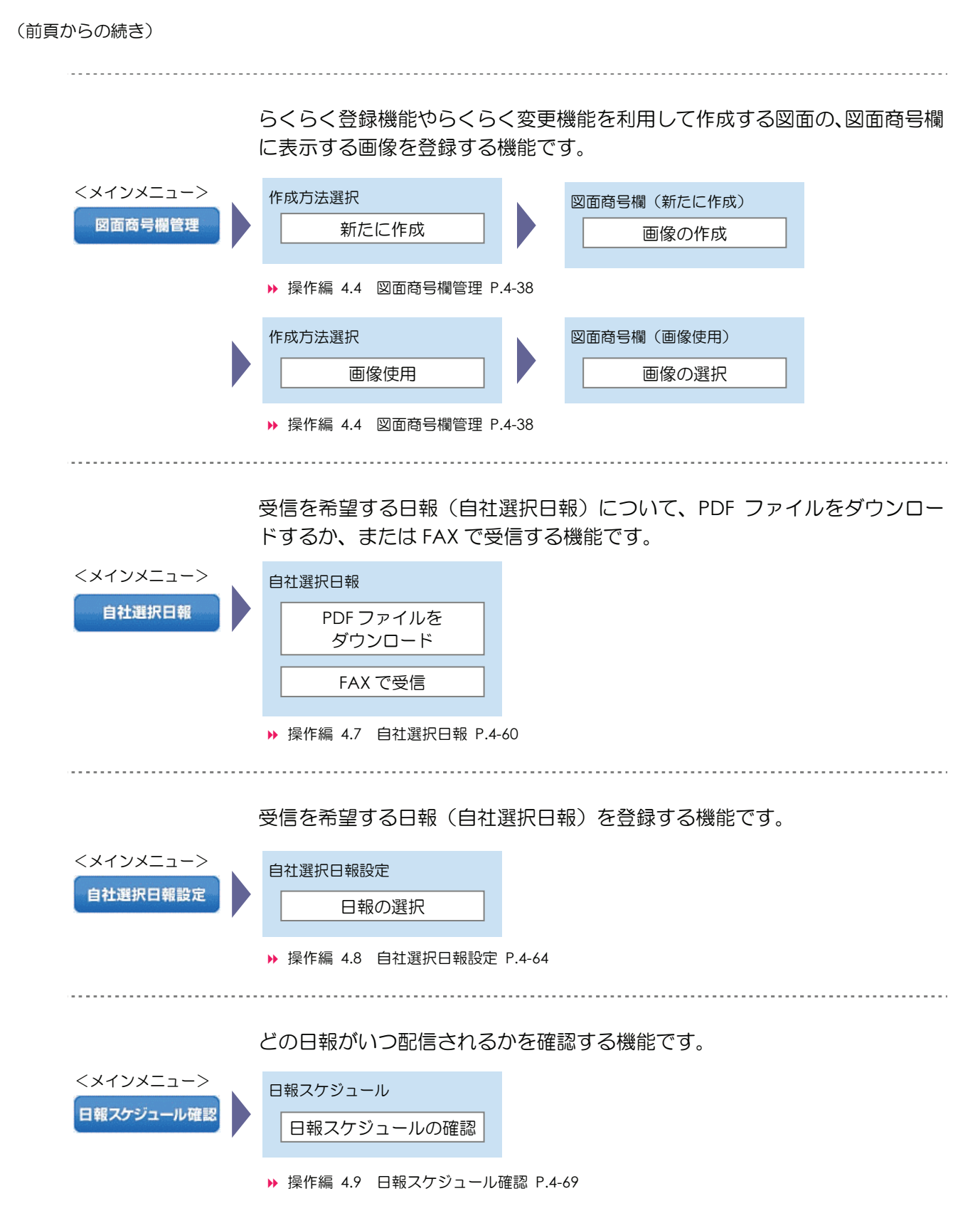

(次頁へ続く)

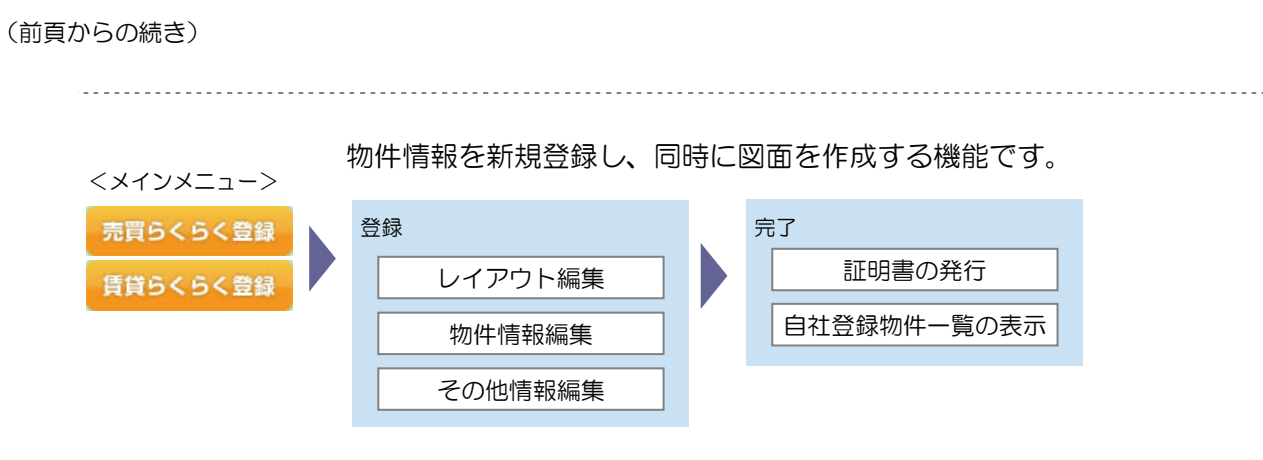

▶ 操作編 4.10 らくらく登録 P.4-73

### (2) 目的別

目的別のマップです。 操作手順は、▶ で示した箇所を参照してください。

### ● 物件情報、図面を参照したい

| 対象   | 方法                  | 記載先                              |
|------|---------------------|----------------------------------|
| 物件情報 | 各種条件を指定して検索する       | ▶ 操作編 2.1 物件検索 P.2-2             |
|      | 物件番号を指定して検索する       | ▶ 操作編 2.2 図面検索 P.2-38            |
|      | 携帯電話から各種条件を指定して検索する | ▶ 操作編 2.3 物件検索(携帯電話から)<br>P.2-45 |
| 図面   | 物件番号を指定して検索する       | ▶ 操作編 2.2 図面検索 P.2-38            |

### ○ 登録したい

| 対象    | 方法                     |              | 記載先                      |
|-------|------------------------|--------------|--------------------------|
| 物件情報  | 物件情報を新規登録する            |              | ▶ 操作編 1.1 物件登録 P.1-2     |
|       | すでに登録されて               | 新規登録に続けて登録す  | ▶ 操作編 1.1.4 物件情報をコピーして登  |
|       | いる物件情報をコ               | ବ            | 録する P.1-94               |
|       | ピーして登録する               | My レインズの自社登録 | ▶ 操作編 4.2 自社登録物件一覧 P.4-5 |
|       |                        | 物件一覧から選択して登  |                          |
|       |                        | 録する          |                          |
|       | 物件情報を再登録               | 物件番号を指定して再登  | ▶ 操作編 1.3 物件再登録 P.1-104  |
|       | する                     | 録する          |                          |
|       |                        | My レインズの自社登録 | ▶ 操作編 4.2 自社登録物件一覧 P.4-5 |
|       |                        | 物件一覧から選択して登  |                          |
|       |                        | 録する          |                          |
|       | 物件情報と図面を新              | 規登録する        | ▶ 操作編 1.6 らくらく登録 P.1-127 |
| 図面    | すでに登録されてい              | る物件情報に図面ファイル | ▶ 操作編 1.2 物件変更 P.1-96    |
| を追加する |                        |              |                          |
|       | すでに登録されている物件情報にらくらく機能  |              | ▶ 操作編 1.7 らくらく変更 P.1-149 |
|       | を利用して図面を追加する           |              |                          |
| 成約情報  | 物件番号を指定して成約情報を追加して成約登  |              | ▶ 操作編 1.4 成約登録 P.1-112   |
| 録する   |                        |              |                          |
|       | My レインズの自社登録物件一覧から選択して |              | ▶ 操作編 4.2 自社登録物件一覧 P.4-5 |
|       | 登録する                   |              |                          |
| 図面商号欄 | 新たに作成して登録する            |              | ▶ 操作編 4.4.1 新たに作成して登録する  |
|       |                        |              | P.4-39                   |
|       | 画像を使用して登録              | する           | ▶ 操作編 4.4.2 画像を使用して登録する  |
|       |                        |              | P.4-43                   |

### ● 変更したい

| 対象               | 方法                             | 記載先                      |
|------------------|--------------------------------|--------------------------|
| 物件情報             | 物件番号を指定して変更する                  | ▶ 操作編 1.2 物件変更 P.1-96    |
|                  | My レインズの自社登録物件一覧から選択して<br>変更する | ▶ 操作編 4.2 自社登録物件一覧 P.4-5 |
| 図面               | 物件番号を指定して変更する                  | ▶ 操作編 1.7 らくらく変更 P.1-149 |
| を使用して作<br>成したもの) | My レインズの自社登録物件一覧から選択して<br>変更する | ▶ 操作編 4.2 自社登録物件一覧 P.4-5 |
| 図面               | 物件番号を指定して変更する                  | ▶ 操作編 1.2 物件変更 P.1-96    |
|                  | My レインズの自社登録物件一覧から選択して<br>変更する | ▶ 操作編 4.2 自社登録物件一覧 P.4-5 |
| 会員情報             | 自社の会員情報を変更する                   | ▶ 操作編 4.5 会員情報変更 P.4-47  |

### ○ 削除したい

| 対象                | 方法                     | 記載先                         |
|-------------------|------------------------|-----------------------------|
| 物件情報物件番号を指定して削除する |                        | ▶ 操作編 1.5.1 物件を削除する P.1-122 |
|                   | My レインズの自社登録物件一覧から選択して | ▶ 操作編 4.2 自社登録物件一覧 P.4-5    |
|                   | 削除する                   |                             |

### ○ 証明書を発行したい

| 対象  | 方法                | 記載先                         |
|-----|-------------------|-----------------------------|
| 証明書 | 登録などの直後に発行する      | ▶ 操作編 4.3.1 証明書を発行する P.4-35 |
|     | 後で証明書一覧から選択して発行する | ▶ 操作編 4.3 証明書一覧 P.4-33      |

### ○ 会員情報を参照したい

| 対象   | 方法               | 記載先                       |
|------|------------------|---------------------------|
| 会員情報 | 所在地や沿線等を指定して検索する | ▶ 操作編 3.1.1 会員を検索する P.3-3 |

### ○ 日報を閲覧したい

| 対象 | 方法                      | 記載先                        |
|----|-------------------------|----------------------------|
| 日報 | 日報を指定して検索する             | ▶ 操作編 3.2.1 日報を検索する P.3-12 |
|    | 登録した日報 PDF ファイルをダウンロードす | ▶ 操作編 4.7 自社選択日報 P.4-60    |
|    | 3                       |                            |
|    | 登録した日報を FAX で受信する       | ▶ 操作編 4.7 自社選択日報 P.4-60    |
|    | どの日報がいつ配信されるか確認する       | ▶ 操作編 4.9 日報スケジュール確認       |
|    |                         | P.4-69                     |

### ○ 情報を受け取りたい

#### ● 受け取る情報を設定する

| 対象     | 方法                    | 記載先                       |
|--------|-----------------------|---------------------------|
| 日報設定   | 受信を希望する日報を登録する        | ▶ 操作編 4.8 自社選択日報設定 P.4-64 |
| マッチングの | 物件が登録された場合、お知らせを受け取りた | ▶ 操作編 4.11.2 マッチング情報を確認す  |
| 設定     | い条件を設定する              | る P.4-76                  |

#### 受け取った情報を閲覧する

| 対象     | 方法                  | 記載先                     |
|--------|---------------------|-------------------------|
| マッチング  | マッチング条件に一致する物件を確認する | ▶ 操作編 4.11 お知らせ P.4-74  |
| 情報     |                     |                         |
| レインズから | レインズからのお知らせを確認する    | ▶ 基本編 2.4 お知らせを見る P.2-8 |
| のお知らせ  |                     |                         |

### ● 自社の利用実績を照会したい

| 対象   | 方法               | 記載先                      |
|------|------------------|--------------------------|
| 利用実績 | 自社のレインズ利用実績を照会する | ▶ 操作編 4.6 利用実績の照会 P.4-55 |

### 1.4 物件種別と物件種目

レインズで使用している物件種別と物件種目について説明します。

### ○ 物件種別

| 物件種別は、省略して表記しています。 |            |
|--------------------|------------|
| 略語表記と意味は、以下のとおりです。 |            |
| 略語表記               | 意味         |
| 売土地                | 売買土地       |
| 売一戸建               | 売買一戸建      |
| 売マンション             | 売買マンション    |
| 売外全                | 売買住宅以外建物全部 |
| 売外一                | 売買住宅以外建物一部 |
| 賃貸土地               | 賃貸土地       |
| 賃貸一戸建              | 賃貸一戸建      |
| 賃貸マンション            | 賃貸マンション    |
| 賃貸外全               | 賃貸住宅以外建物全部 |
| 賃貸外一               | 賃貸住宅以外建物一部 |

### ○ 物件種目

物件種別に対応する物件種目は、以下のとおりです。

#### 売買

| 物件種別(略語表記) | 物件種目    |
|------------|---------|
| 売土地        | 売地      |
|            | 借地権     |
|            | 底地権     |
| 売一戸建       | 新築戸建    |
|            | 中古戸建    |
|            | 新築テラス   |
|            | 中古テラス   |
| 売マンション     | 新築マンション |
|            | 中古マンション |
|            | 新築タウン   |
|            | 中古タウン   |
|            | 新築リゾート  |
|            | 中古リゾート  |
|            | その他     |
| 売外全        | 店舗      |
|            | 店舗付住宅   |
|            | 住宅付店舗   |
|            | 事務所     |
|            | 店舗事務所   |
|            | ビル      |
|            | 工場      |

| 物件種別(略語表記) | 物件種目  |
|------------|-------|
|            | マンション |
|            | 倉庫    |
|            | アパート  |
|            | 寮     |
|            | 旅館    |
|            | ホテル   |
|            | 別荘    |
|            | リゾート  |
|            | 文化住宅  |
|            | その他   |
| 売外一        | 店舗    |
|            | 事務所   |
|            | 店舗事務所 |
|            | その他   |

### 賃貸

| 物件種別(略語表記) | 物件種目    |
|------------|---------|
| 賃貸土地       | 居住用地    |
|            | 事業用地    |
| 賃貸一戸建      | 貸家      |
|            | テラス     |
| 賃貸マンション    | マンション   |
|            | アパート    |
|            | タウン     |
|            | 間借り     |
|            | 文化住宅    |
| 賃貸外全       | 店舗戸建    |
|            | 事務所     |
|            | 工場      |
|            | 倉庫      |
|            | マンション一括 |
|            | 旅館等     |
|            | 寮       |
|            |         |
|            | ビル      |
|            | 住宅付店舗戸建 |
|            | 店舗事務所   |
|            | その他     |
| 賃貸外一       | 店舗一部    |
|            | 事務所     |
|            | 店舗事務所   |
|            | 住宅付店舗一部 |
|            | マンション一室 |
|            | その他     |

## レインズを始める

2

| 2.1 レインズにアクセスする       | 2-2  |
|-----------------------|------|
| 2.2 ログインする            | 2-3  |
| 2.3 画面の見方             | 2-6  |
| 2.4 お知らせを見る           | 2-8  |
| 2.5 オンラインヘルプを見る       | 2-11 |
| <u>2.6 Q&amp;Aを見る</u> | 2-12 |
| 2.7 パスワードを変更する        | 2-13 |
| 2.8 ログアウトする           | 2-15 |

# 2.1 レインズにアクセスする

本節では、レインズのアクセス方法について説明します。

- 1 Internet Explorer を起動する。
- 2 アドレスバーに、以下の URL を入力し、「Enter」キーを押す。

https://system.reins.jp

▶ レインズの TOP 画面が表示される。

| REINS                                                                                                    |
|----------------------------------------------------------------------------------------------------|
| 本ホームページは、不動産流通機構会員専用の情報交換サービスです。                                                                                                    |
| REINS IP Home Page<br>Real Estate Information NetWork Systems for IP Services                                                                                                    |
| ログイン                                                                                                    |
| ~ お使いのブラウザは、InternetExplorer 7.x です。~                                                                                                    |
| <ul> <li>ご利用にあたっての注意</li> <li>ユーザ名(ID)、バスワートをお忘れの方は、所属の協会のレインズ・サブセンターで確認してください。(センター一覧)</li> <li>事務所所在地や代表電話番号等、会員データの変更は、所属の協会のレインズ・サブセンターに申請し、変更を行ってください。</li> <li>BEINS IPサービスのご利用時間は8:00~22.00までとなっておりま</li> </ul> |
| す。<br>※月末日(12月(127日)(1800~1800までとなります。<br>※年末年始(12月28日~1月3日)(は休止日となります。                                                                                                    |
| ご注意!                                                                                                    |
| 元付業者のレインズ情報を、承諾を得ずに自社のホームページへ掲載、又は、他の手段によるインターネットへの露出等の行為は、処分対象<br>となるのでご注意ください。                                                                                                    |
| レインズが機構会員の資格を有する業者のみが利用できること、そしてその利用については、当機構の会員間取引規程及びガイドライン等に<br>基づくことを再度認識のうえ、ご協力願います。<br>また、元付業者から正式に了承を得ても、レインズ情報は「不動産の表示に関する公正競争規約」の表示基準を完全には満たしていないた<br>め、その情報をそのまま転載すれば、不動産公正取引協議会から公正競争規約違反として措置を受けるおそれがあります。 |
| ● <u>個人情報保護法施行に伴う対応について</u>                                                                                                    |
|                                                                                                    |
| REINS-IP                                                                                                    |
| 本システムで提供する写真、画像、文章のデータ全てに著作権があります。これらのコンテンツの <mark>再配布、無断転載を禁止</mark> します。<br>Copyright(C) 2009 REAL ESTATE INFORMATION NETWORK FOR EAST JAPAN All right reserved.                                                     |

引き続き、レインズにログインします。

## 2.2 ログインする

#### レインズにログインします。

1 TOP 画面で、 ログイン をクリックする。

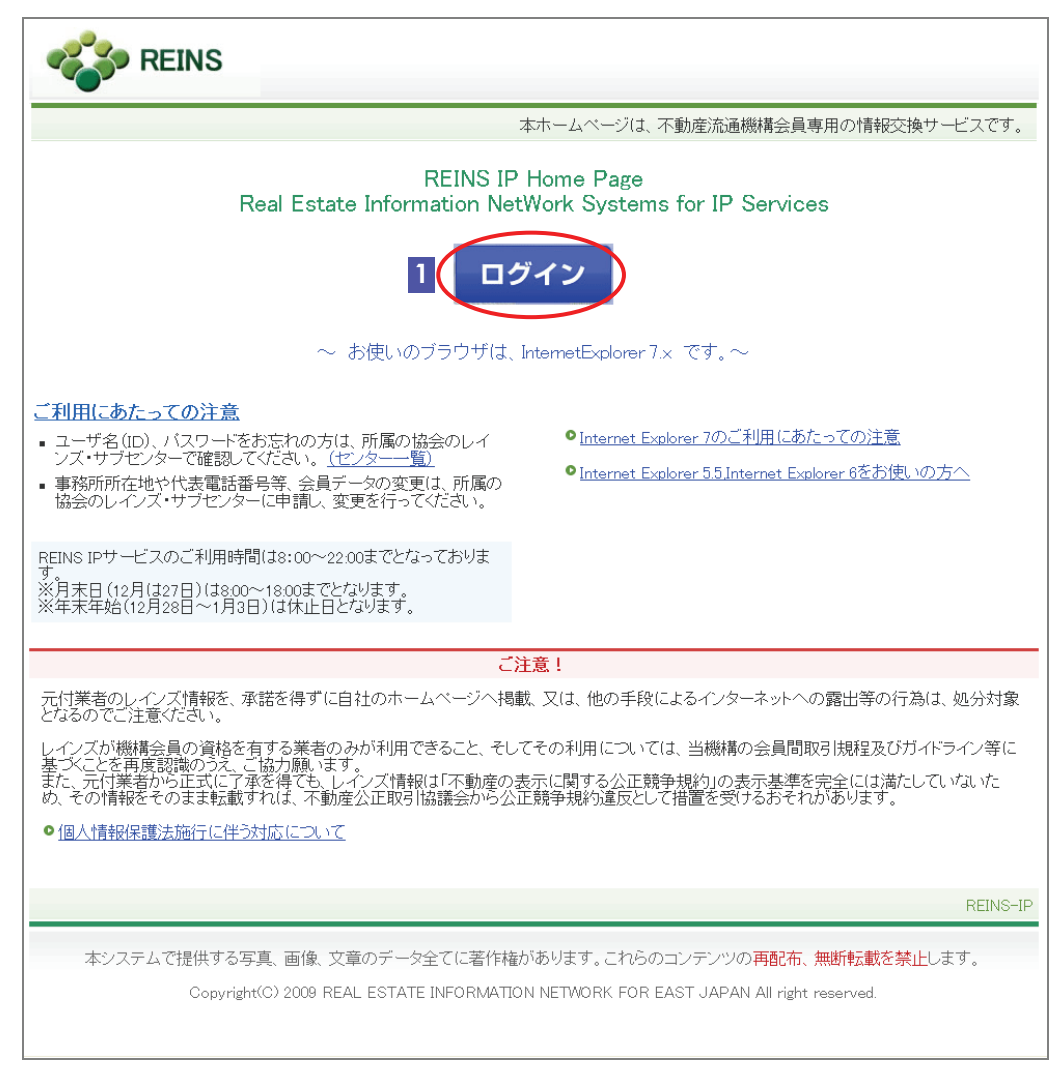

▶ <ユーザ認証>画面が表示される。

2 ユーザ ID を入力する。(12 桁の数字)

|                | <b>REINS IP Home Page</b><br>Real Estate Information NetWork Systems for IP Services |
|----------------|--------------------------------------------------------------------------------------|
|                |                                                                                      |
| ユーザIDとバスワードを入力 | へ 入力欄の下に表示されている数字をキーワード欄に半角文字で入力してください。                                              |
|                | ユーザ□ 00000000012<br>パスワード<br>キーワード 069663<br>4<br>3 6 9 6 6 3<br>図 ユーザ□・パスワードを保存する   |
|                | 5 ログイン<br>パスワードを忘れた方は <u>こちら</u>                                                     |

3 パスワードを入力する。

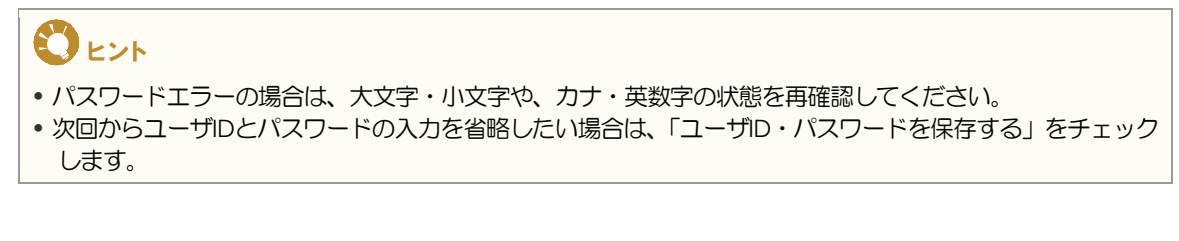

パスワードを忘れてしまった場合は? 所属のサブセンターにお問い合わせください。 画面右下の「パスワードを忘れた方はこちら」をクリックすると、サブセンターのお問い合わ

せ電話番号の一覧が表示されます。

4 入力欄の下に表示される6桁の数字を確認し、「キーワード」に入力する。

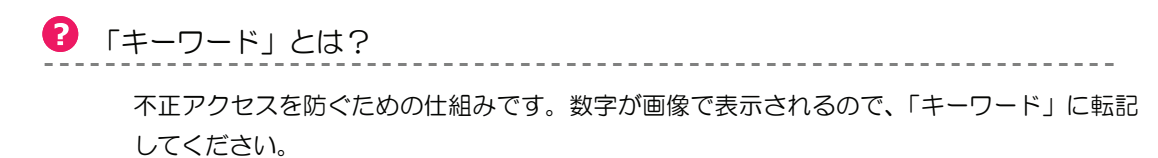

- 5 ログイン をクリックする。
  - ▶ 認証が正しく行われた場合、<メインメニュー>が表示される。

|                   | <ul> <li>●パスワード変更</li> <li>●パスワード変更</li> <li>会員:東日本レインズ不動産 神田営業<br/>会員番号:100010000000000</li> </ul>         |
|-------------------|----------------------------------------------------------------------------------------------------|
|                   | 0 <u>×1&gt;×==</u> 0 <u>7&gt;51&gt;√101</u> 0 <u>0&amp;</u> A                                               |
| 物件管理 <聲録・変更・成約・削除 | <mark>@</mark> Myレインズ                                                                                       |
| 売買 物件管理 賃貸 物件管理   | 証明書一覧 図面商号欄管理                                                                                               |
|                   | 自社登録 会員情報変更 利用実績の照会                                                                                         |
| <b>资</b> 物件検索     | 物件一覧                                                                                                    |
| 売買 物件検索 【賃貸 物件検索  | ■ 地図<br>■ ■ ■ info                                                                                          |
| - その他検索           | 売買らくらく登録 賃貸らくらく登録                                                                                           |
| 会員検索日報検索          | <ul> <li>●未取得の意理引書があります。</li> <li>●10日以内に登録期間満了となる物件があります。</li> <li>●<u>マッナング条件に一致する内容があります。</u></li> </ul> |
|                   |                                                                                                    |
|                   | ▼ご利用にあたっての注意事項【NEW】                                                                                         |
|                   | <u>▼市況データ</u> 【NEW!】                                                                                        |
|                   | 【重要】 東日本センタからの <u>お知らせ</u> 乙があります。(2008.9.10) new                                                           |
|                   | REINS-I                                                                                                    |

## 2.3 画面の見方

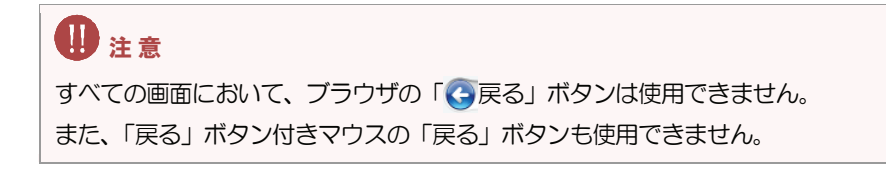

### ○ メインメニュー

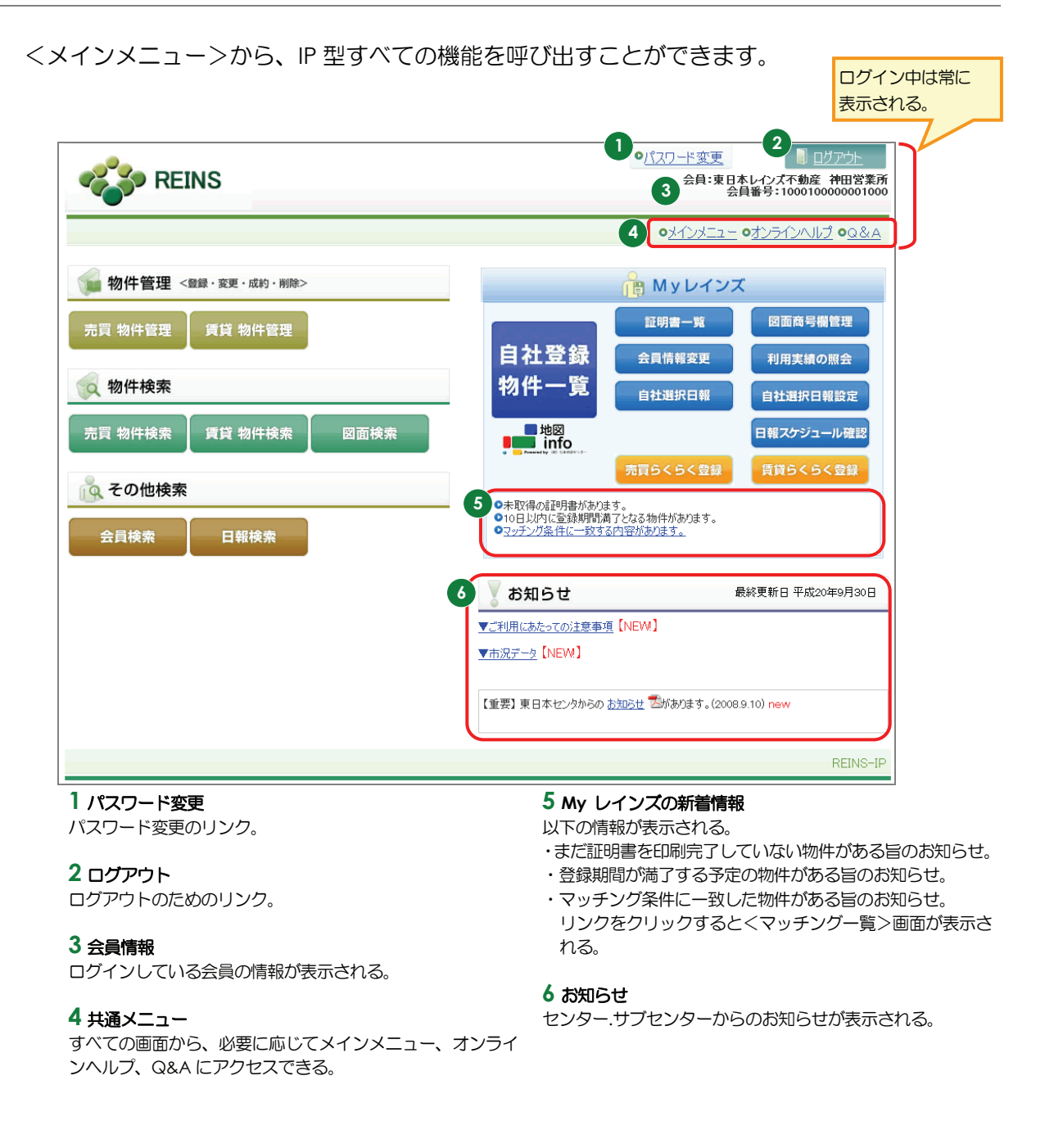

### ○ 操作画面

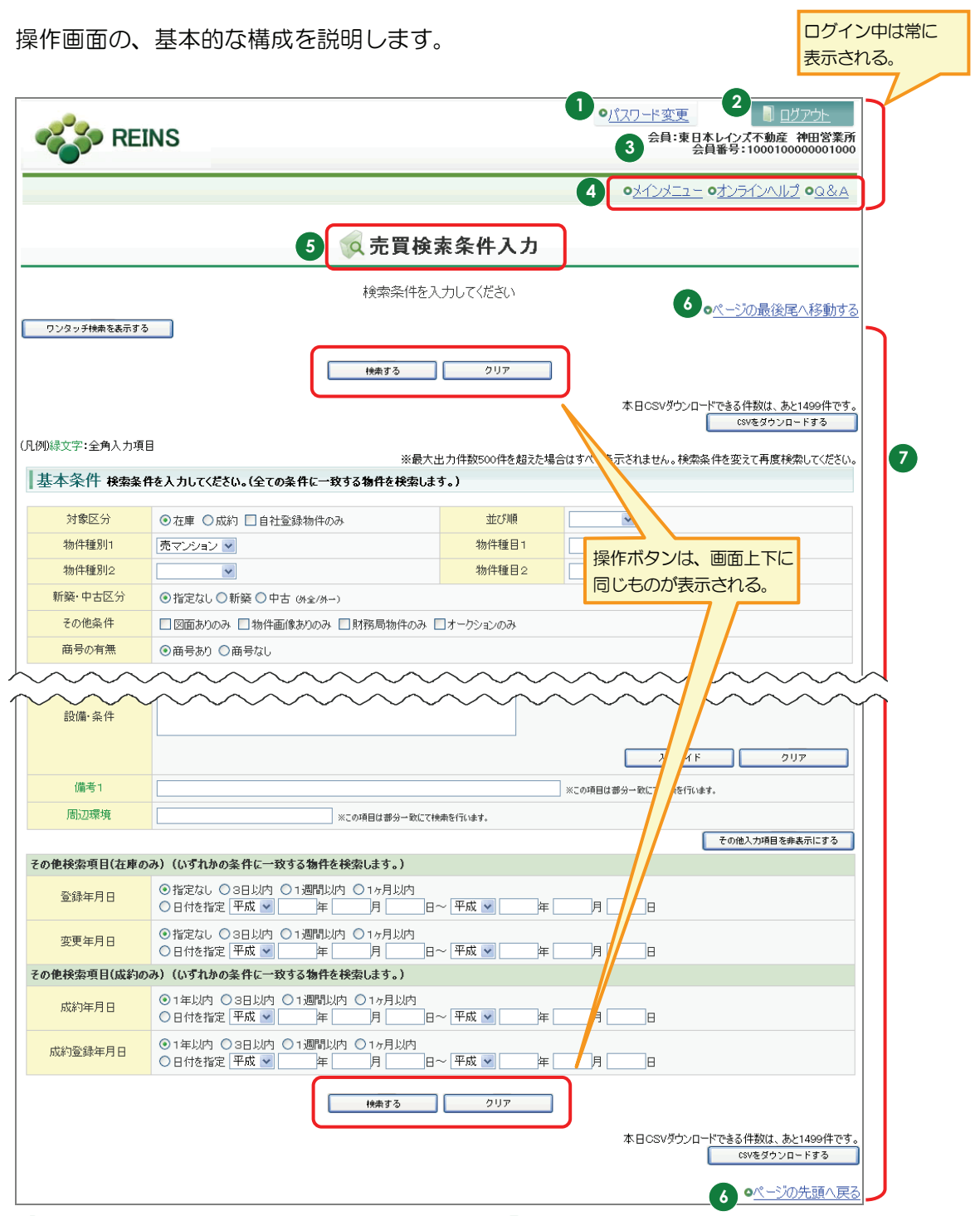

1 パスワード変更 パスワード変更のリンク。

**2** ログアウト

ログアウトのためのリンク。

3 会員情報

ログインしている会員の情報が表示される。

4 共通メニュー

すべての画面から、必要に応じてメインメニュー、オンライ ンヘルプ、Q&A にアクセスできる。

### 5 画面タイトル

画面のタイトルが表示される。

6ページの最後尾へ移動する/ページの先頭へ戻る

ページが縦に長い場合に、ページの先頭/末尾にすばやくた どり着くことができる。

7 メイン部分

入力・参照などの操作を行う。

### 2.4 お知らせを見る

<メインメニュー>に、センター・サブセンターからのお知らせが表示されます。

#### 1 <メインメニュー>の「お知らせ」に表示されているリンクをクリックする。

|                                  | 🕈 お知らせ                               | 最終更新日 平成20年9月30日                   | お知らせの最終更新日が<br>表示される。                |
|----------------------------------|--------------------------------------|------------------------------------|--------------------------------------|
|                                  | ▼ご利用にあたっての注意事項【NEW.】<br>▼市況データ【NEW.】 | リンクをクリック<br>に、更新してから1<br>がある場合は、【N | っして開いたページ<br>0日以内のお知らせ<br>W!】が表示される。 |
| 重要度によって、<br>【緊急】や【重要】が<br>表示される。 | ▶【重要】 東日本センタからの <u>お知らせ</u> ⊠が       | あります。(2008.9.10) new               | てから 10 日以内の<br>さには 「new」 が表示         |

⇒ お知らせの内容が表示される。

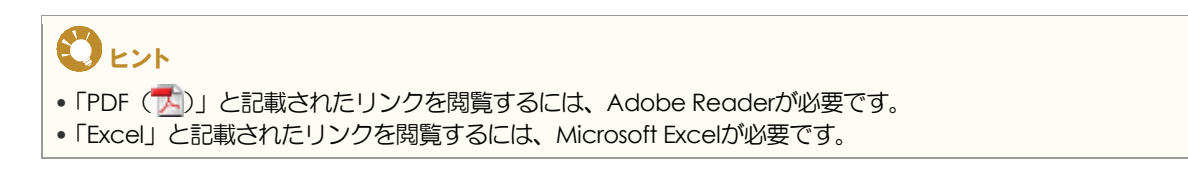

以降では、下記の確認方法について説明します。

- •ご利用に当たっての注意事項
- ●市況データ

### ○「ご利用にあたっての注意事項」について

以下の情報について、最新5件まで表示されます。それ以前のものについては、バックナンバーに表示されます。

- •ご利用に当たっての注意事項
- システムメンテナンス情報
- その他のお知らせ事項

お知らせのタイトルをクリックすると、お知らせの内容が表示されます。

| ▼ ご利用にあたって(                               | の注意事項                    | ここをクリックすると      |
|-------------------------------------------|--------------------------|-----------------|
|                                           | バックナンバ                   | バックナンバーが表示      |
| ▼ご利用にあたっての注意事項                            |                          | される。            |
| <u>・ユーザ名(ID)、パスワードをお忘れの方</u>              | 2008/01/25 <b>重要 NEW</b> |                 |
| <u>・事務所所在地や代表番号等、会員データの変更について</u>         | 2008/01/25 - <b>緊急</b>   |                 |
| <u>・日報配信における一部変更について</u>                  | 2008/01/25               |                 |
| <u>・IP型のご利用にあたっての基本設定について</u>             | 2008/01/25 <b>お知らせ</b>   |                 |
| ・個人情報保護法実施に伴う対応について                       | 2007/08/25               |                 |
|                                           |                          | _               |
| ▼システムメンテナンス情報                             |                          |                 |
| <u>・月末日のオンラインサービス実施について</u>               | 2008/09/09 <b>周知 NEW</b> |                 |
| ・レインズ稼働時間の拡大について                          | 2008/01/25 <b>周知 NEW</b> |                 |
| ・日報記信における一部変更について                         | 2008/01/25               |                 |
| <u>・6月30日(土)のレインズが利用できなかったことについて(お詫び)</u> | 2008/01/25               |                 |
| ・月末日のオンラインサービス実施について                      | 2008/01/25               |                 |
|                                           |                          | _               |
| ▼その他のお知らせ事項                               |                          |                 |
| ·レインズの日ゴについて                              | 2008/01/25               |                 |
| <u>·媒介契約状況</u>                            | 2008/01/25               |                 |
|                                           |                          | _               |
|                                           | • <u>~-</u>              | <u>-ジの先頭へ戻る</u> |
|                                           |                          | REINS-IP        |

### 各お知らせには、重要度などを示すマークが表示されます。

| マーク           | 説明                       |
|---------------|--------------------------|
| 緊急 重要 お知らせ 周知 | お知らせの重要度を示します。           |
| NEW           | 更新してから10日以内のお知らせに表示されます。 |

### ●「市況データ」について

以下の各種データを照会できます。

- •市況データ
- 機構利用状況
- 統計資料

| <u>PDF</u> または <u>Excel</u> のリンクをクリ        | <i>」</i> ックすると、 | 内容    | 『が表示され       | <b>います</b> 。         | ここをクリッ                   | クすると  |
|--------------------------------------------|-----------------|-------|--------------|----------------------|--------------------------|-------|
|                                            | 🖁 市況データ         |       |              | /                    | ビビセン シン<br>バックナンバ<br>される | 「一が表示 |
| ▼市況データ(首都圏)<br>・平成20年01月月/)連報マーケットウオッチ     | <u>PDF</u>      | Excel |              | <u>バックナンバ</u><br>NEW |                          |       |
| ▼機構利用状況(東日本)<br>・2008(平成20)年2月度実績報告        | <u>PDF</u>      | Excel | 2008/02/10発行 | <u>バックナンバ</u><br>NEW | _                        |       |
| ▼ 統計資料(頒布案内)<br>・東日本レインズ年間統計表(2007年度版)について | PDF             |       | 2008/01/15発行 |                      |                          |       |
|                                            |                 |       |              |                      | REINS-IP                 |       |

更新してから 10 日以内のお知らせには、**NEW**が表示されます。

## 2.5 オンラインヘルプを見る

オンラインヘルプから操作マニュアルを参照することができます。

1 画面上部の、<u>オンラインヘルプ</u>をクリックする。

| 🐝 REI             | NS                                          |                | ● <u>パスワード変更</u><br>会員:東日本レインズ不動産 神田営業所<br>会員番号:100010000001000 |
|-------------------|---------------------------------------------|----------------|-----------------------------------------------------------------|
|                   |                                             |                |                                                                 |
|                   | <b>众売買検</b> :                               | 素条件入力          | 1                                                               |
| ワンタッチ検索を表示する      | 検索条件を入                                      | 、カしてください       | ● <u>ページの最後尾へ移動する</u>                                           |
|                   | 検索する                                        | <u> </u>       | 本日CSVダウンロードできる件数は、あと1499件です。                                    |
| (凡例)緑文字:全角入力項目    | 3 ※最大:                                      | 出力件数500件を超えた場合 | CSVをダウンロードする<br>らはすべて表示されません。検索条件を変えて再度検索してください。                |
| ┃ 埜 平 宋 計 梗 索 発 f | Fを人力してくたさい。(全ての条件に一致する物件を検索しま               | 9.)            |                                                                 |
| 対象区分              | ● 在庫 ○ 成約 □ 自社登録物件のみ                        | 並び順            | ×                                                               |
| 物件種別1             | 売マンション 🗸                                    | 物件種目1          | <b>~</b>                                                        |
| 物件種別2             | ·                                           | 物件種目2          | <b>v</b>                                                        |
| 新築·中古区分           | <ul> <li>●指定なし ○ 新築 ○ 中古 (外全/外→)</li> </ul> |                |                                                                 |
| その他条件             | □ 図面ありのみ □ 物件画像ありのみ □ 財務局物件のみ [             | コオークションのみ      |                                                                 |
| 商号の有無             | ●商号あり ○商号なし                                 |                |                                                                 |

- オンラインヘルプの目次が表示される。
- 目次から目的のトピックへのリンクをクリックする。
  - 目的のページが表示される。

### ●注意

ー部の環境で、目次のリンクをクリックした際に目的のページが表示されず、表紙が表示されてしまうことがあります。その場合は、Adobe Readerの画面左側にある「しおり」パネルを開き、目的のトピックを検索してください。

### 2.6 Q&A を見る

レインズについて、よく寄せられる質問への回答を参照することができます。

1 画面上部の、<u>Q&A</u>をクリックする。

(例)<売買検索条件入力>画面

|              |               | <u>     パスワード変更</u> <u>     日ブアウト</u> 会員:東日本レインズ不動産 神田営業所     会員番号:1000100000001000 |
|--------------|---------------|-------------------------------------------------------------------------------------|
|              | ☆ 売買検索条件入力    | <u> مخلاک محمد محمد محمد محمد محمد محمد محمد محم</u>                                |
|              |               |                                                                                     |
| ワンダッチ検索を表示する | 検索条件を入力してください | ● <u>ページの最後尾へ移動する</u>                                                               |

▶ Q&A のページが表示される。

### 2.7 パスワードを変更する

レインズにログインするためのパスワードを変更します。

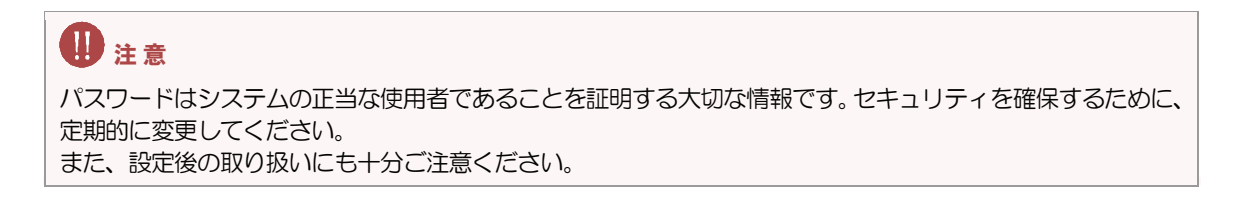

1 <メインメニュー>で、<u>パスワード変更</u>をクリックする。

| REINS                    | 1 0パスワード変更 目上のプラト<br>会員:東日本レインズ不動産 神田営業所<br>会員番号:1000100000001000 |
|--------------------------|-------------------------------------------------------------------|
|                          | ● <u>≯インメニュー</u> ● <u>オンラインヘルブ</u> ● <u>Q&amp;A</u>               |
| 🍿 物件管理 <登録・変更・成約・削除>     | <mark> </mark>                                                    |
| 売買 物件管理 賃貸 物件管理          | 証明書一覧 図面商号欄管理                                                     |
| 。<br>物件按索                | 自社登録 会員情報変更 利用実績の照会                                               |
|                          | 177 件 一見 自社選択日報 自社選択日報設定                                          |
| 売買 物件検索   賃貸 物件検索   図面検索 | 地図<br>回報スケジュール確認                                                  |
| <b>後</b> 、その他検索          | 売員らくらく登録<br>百員らくらく登録<br>のま取進の詳細思想があります。                           |
| 会員検索日報検索                 | ●10日以内に登録期間満了となる物件があります。<br>●3ッチング条件に一致する内容があります。                 |
|                          |                                                                   |
|                          | <u>▼ご利用(はたっての注意事項</u> [NEW.]                                      |
|                          | <u>▼市況データ</u> [NEW#]                                              |
|                          | 【重要】東日本センタからの <u>お知らせ</u> 型があります。(2008.9.10) new                  |
|                          | REINS-IP                                                          |

- ▶ <パスワード変更>画面が表示される。
- 2 「現在のパスワード」に、ログイン時に入力したパスワードを入力する。

| パスワード変更                            |
|------------------------------------|
| 現在のパスワードと新しいパスワードを入力してください。        |
| (凡例)赤文字:必須項目<br>現在のパスワード ●●●●●●● 2 |
| 新パスワード<br>新パスワード(確認用)              |

3 「新パスワード」に新しいパスワードを入力し、「新パスワード(確認用)」にも同じものを入力する。

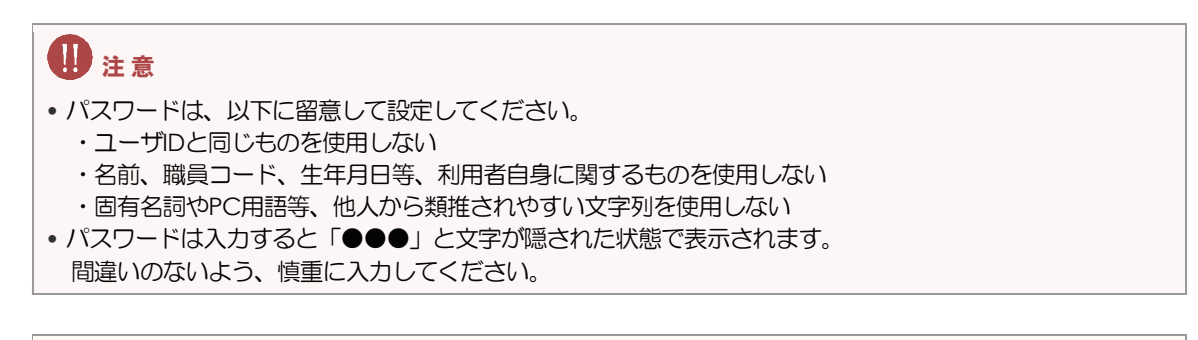

### 0ヒント

パスワードには、6~12桁の半角英数字と半角記号を使用できます。 ただし、「=」「,」「;」半角スペースは使用できません。

- 4 変更する をクリックする。
  - <パスワード変更完了>画面が表示される。
     メニューへをクリックし、<メインメニュー>に戻る。

| ┏ パスワード変更完了      |  |
|------------------|--|
| パスワードを変更しました。    |  |
| ユーザID:0000000012 |  |
| ~~~~             |  |

次回から、ここで設定した新しいパスワードを入力してログインします。

## 2.8 ログアウトする

各操作画面から、ログアウトできます。 操作の途中でログアウトすると、入力内容は破棄されます。

| 画面上部の、                                                                  | <u> 「 ログアウト</u> をクリックする                                                                                                    | 3.                                                                 |                                                                                     |  |  |  |  |  |
|-------------------------------------------------------------------------|----------------------------------------------------------------------------------------------------|--------------------------------------------------------------------|-------------------------------------------------------------------------------------|--|--|--|--|--|
| (例)<売買検索                                                                | 条件入力>画面                                                                                                    |                                                                    |                                                                                     |  |  |  |  |  |
| RE                                                                      | INS                                                                                                    |                                                                    | ・パスワード変更         1         ログアウト           会員:東日本レインズ不動産 神田営業<br>会員番号:1000100000010 |  |  |  |  |  |
|                                                                         |                                                                                                    |                                                                    | ● <u>≯インメニュー</u> ● <u>オンラインへルプ</u> ● <u>Q&amp;</u> /                                |  |  |  |  |  |
|                                                                         | ☆売買検索条件入力                                                                                                    |                                                                    |                                                                                     |  |  |  |  |  |
|                                                                         | 検索条件を入                                                                                                    | 力してください                                                            |                                                                                     |  |  |  |  |  |
| ワンタッチ検索を表示す                                                             | 3                                                                                                    |                                                                    | ● <u>ページの最後尾へ移動</u> す                                                               |  |  |  |  |  |
|                                                                         | 検索する                                                                                                    | クリア                                                                |                                                                                     |  |  |  |  |  |
|                                                                         |                                                                                                    |                                                                    | 本日CSVダウンロードできる件数は、あと1499件で<br>CSVをダウンロードする                                          |  |  |  |  |  |
|                                                                         | 18                                                                                                    |                                                                    |                                                                                     |  |  |  |  |  |
| (凡例)緑文字:全角入力項                                                           | ※最大出                                                                                                    | う力件数500件を超えた場合                                                     | 合はすべて表示されません。検索条件を変えて再度検索してくださ                                                      |  |  |  |  |  |
| (凡例)緑文字:全角入力項<br>基本条件 検索条                                               | ※最大出<br>件を入力してください。(全ての条件に一致する物件を検索します                                                                                                    | :力件数500件を超えた場<br><b>5。)</b>                                        | 合はすべて表示されません。検索条件を変えて再度検索してくださ                                                      |  |  |  |  |  |
| (凡例)緑文字:全角入力項<br>基本条件 検索条<br>対象区分                                       | ※最大出<br>件を入力してください。(全ての条件に一致する物件を検索します<br>● 在庫 ○ 成約 □ 自社登録物件のみ                                                                                                    | 3力件数500件を超えた場<br>す。)<br>並び順                                        | 合はすべて表示されません。検索条件を変えて再度検索してくださ                                                      |  |  |  |  |  |
| (凡例)緑文字:全角入力項<br>基本条件 操索条<br>対象区分<br>物件種別1                              | ※最大出<br>件を入力してください。(全ての条件に一致する物件を検索します)<br>● 在庫 ○ 成約 □ 自社登録物件のみ<br>一売マンジョン ✓                                                                                                    | 3カ件数500件を超えた場<br><b>す。)</b><br>並び順<br>物件種目1                        | 合はすべて表示されません。検索条件を変えて再度検索してくださ                                                      |  |  |  |  |  |
| (凡例)禄文字: 全角入力項<br>基本条件 終索条<br>対象区分<br>物件種別1<br>物件種別2                    | ※最大出<br>件を入力してください。(全ての条件に一致する物件を検索します<br>● 在庫 ○成約 □自社登録物件のみ<br>「売マンジョン →<br>■                                                                                                    | 2力件数500件を超えた場<br><b>5。)</b><br>並び順<br>物件種目1<br>物件種目2               | 合はすべて表示されません。検索条件を変えて再度検索してくださ                                                      |  |  |  |  |  |
| (凡例)禄文字:全角入力項<br>基本条件 終索条<br>対象区分<br>物件種別1<br>物件種別2<br>新築・中古区分          | <ul> <li>※最大出</li> <li>件を入力してください。(全ての条件に一致する物件を検索しま:</li> <li>① 在庫 ○成約 □自社登録物件のみ</li> <li>売マンション マ</li> <li>ご マ</li> <li>○ 指定なし ○ 新築 ○ 中古 (外金/外一)</li> </ul>                                | 2力件数500件を超えた場<br><b>f。)</b><br>並び順<br>物件種目1<br>物件種目2               | 合はすべて表示されません。検索条件を変えて再度検索してくださ                                                      |  |  |  |  |  |
| (凡例)禄文字:全角入力对<br>基本条件 検索条<br>対象区分<br>物件種別1<br>物件種別2<br>新築・中古区分<br>その他条件 | <ul> <li>※最大出</li> <li>件を入力してください。(全ての条件に一致する物件を検索しま:</li> <li>① 在車 ② 成約 □ 自社登録物件のみ</li> <li>⑦ 元マンション マ</li> <li>⑦ 古定なし ○ 新築 ○ 中古 いシンハー)</li> <li>□ 図面ありのみ □ 物件画像ありのみ □ 財務局物件のみ □</li> </ul> | 2.力件数500件を超えた場<br><b>す。)</b><br>並び順<br>物件種目1<br>物件種目2<br>]オークションのみ | 合はすべて表示されません。検索条件を変えて再度検索してくださ<br>▼<br>▼<br>▼                                       |  |  |  |  |  |

レインズからログアウトされる。
 再びログインする場合は、ログイン画面へをクリックする。

| <br>ログアウト     |  |
|---------------|--|
| ログアウトが完了しました。 |  |
| ログイン画面へ       |  |

## 基本操作を知ろう

3

| 3.1 入力・選択する         | 3-2 |
|---------------------|-----|
| 3.2 ページを切り替える       | 3-4 |
| 3.3 一覧を並べ替える        | 3-5 |
| 3.4 入力ガイドを利用する      | 3-6 |
| 3.5 項目の表示/非表示を切り替える | 3-7 |
| 3.6 エラーを修正する        | 3-8 |
| 3.7 印刷する            | 3-9 |

### 3.1 入力・選択する

#### 操作画面の入力・選択操作について説明します。

(例) <売買物件登録(売土地)>画面

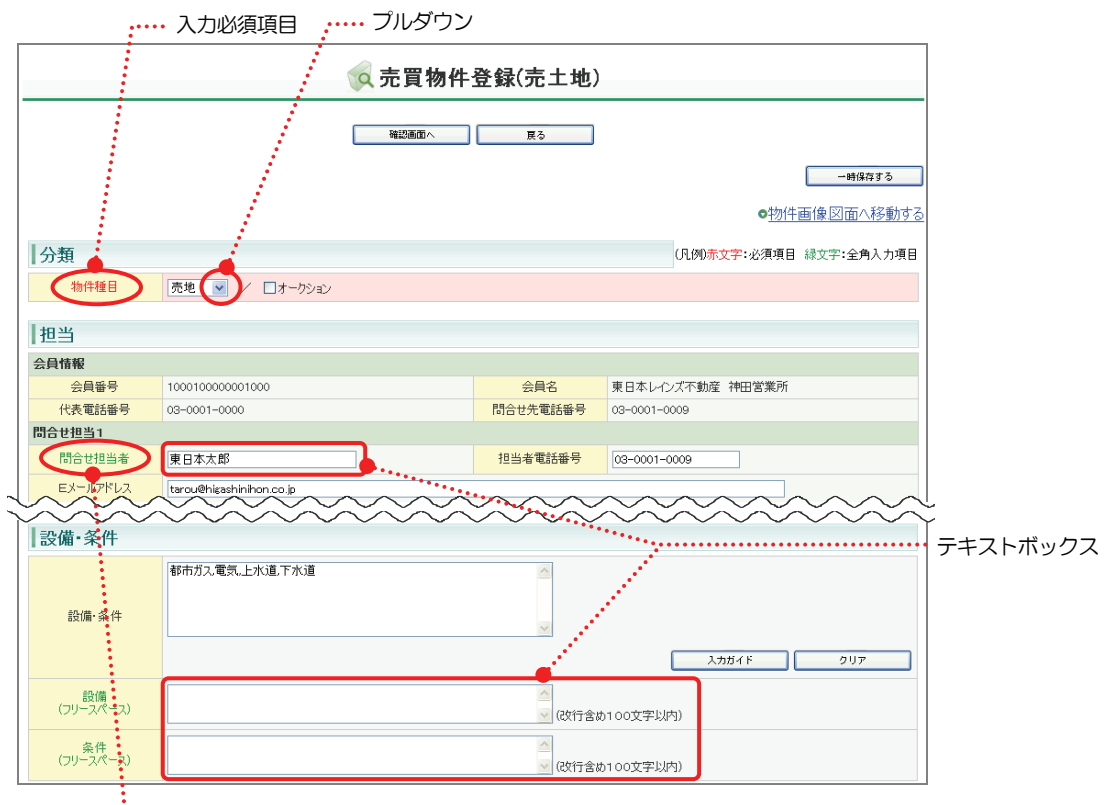

•••• 全角入力項目

(例) < 売買検索条件入力> 画面

| ☆ 売買検索条件入力     |                                           |               |                                                                                                    |  |  |  |
|----------------|-------------------------------------------|---------------|----------------------------------------------------------------------------------------------------|--|--|--|
| 検索条件を入力してください  |                                           |               |                                                                                                    |  |  |  |
| ワンタッチ検索を表示する   | ワンタッチ検索を表示する                              |               |                                                                                                    |  |  |  |
|                | 検索する                                      | 0U7           |                                                                                                    |  |  |  |
|                |                                           |               | 本日CSVダウンロードできる件数は、あと1499件です。                                                                                                    |  |  |  |
| (凡例)緑文字:全角入力項目 | 目 ※最大4                                    | 力任数500任を招うた場合 | とけすべて表示されません、検索条件を空うて重度検索してください。                                                                                                    |  |  |  |
| 基本条件 検索条件      | キを入力してください。(全ての条件に一致する物件を検索します            | 5.)           | The process of the envertement as a construction of the construction of the constructi |  |  |  |
| 対象区分           | ◎ 在庫 ○ 成約 □ 自社登録物件のみ                      | 並び順           | ×                                                                                                    |  |  |  |
| 物件種別1          | 売マンション 💌                                  | 物件種目1         | ×                                                                                                    |  |  |  |
| 物件種別2          | ×                                         | 物件種目2         | ×                                                                                                    |  |  |  |
| 新築·中古区分        | 新築・中古区分 ◎指定なし ○新経_○中古 (外金/外ー)             |               |                                                                                                    |  |  |  |
| その他条件          | その他条件 回回面おりの 回物作画像おりのみ 回財務局物件のみ ロオークションのみ |               |                                                                                                    |  |  |  |
| 商号の有無          | 商号の有無 ③商学あり 〇商号なし ・                       |               |                                                                                                    |  |  |  |
|                |                                           | ・・・・・ チェッ     | クボックス                                                                                                    |  |  |  |

| ボタン      | 説明                                      |
|----------|-----------------------------------------|
| テキストボックス | キーボードから直接文字列を入力する。                      |
|          | 入力可能文字数が表示されている場合は、その文字数以内で入力する。その際、改行は |
|          | 2文字としてカウントする。                           |
|          | (例)改行含め 100 文字以内                        |
|          | 改行(2 文字)を含めて 100 文字以内で入力する。             |
| プルダウン    | リストから選択して設定する。                          |
|          | 👽 をクリックすると、項目が表示されるので選択する。              |
| チェックボックス | チェックボックスをクリックして選択する。 クリックすると、 📝 になる。    |
|          | 同一項目内で、複数選択できる。                         |
|          | クリックするたびに、選択/解除が切り替わる。                  |
| ラジオボタン   | ラジオボタンをクリックして選択する。 クリックすると、 💿 になる。      |
|          | 同一項目内で、1 つしか選択できない。                     |
|          | 他の項目を選択すると、選択が解除される。                    |

### **U** E>F

項目名が赤字の項目は、入力必須項目です。空欄だと、操作を完了できません。 項目名が緑色の項目は、全角入力項目です。半角文字を使用している場合は、エラーになります。

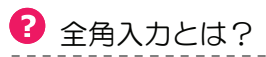

周人刀とは?

漢字とひらがなは全角しかありませんが、カタカナと英数字には、全角と半角があります。 全角入力項目に、英数字を入力する場合は注意が必要です。 (全角の例)アイウエオ12345ABCDE

(半角の例) 7イウェオ 12345ABCDE

## 3.2 ページを切り替える

一覧は表示件数が多い場合、複数ページに分けて表示されます。

ページを切り替えるリンクが表示されている場合は、リンクをクリックしてページを切り替えられます。

(例)<自社登録物件一覧(在庫)>画面

|                | (全自社登録物件一覧(在庫)                        |                                   |                                |                           |                                  |              |                              |                          |                           |                                          |
|----------------|---------------------------------------|-----------------------------------|--------------------------------|---------------------------|----------------------------------|--------------|------------------------------|--------------------------|---------------------------|------------------------------------------|
|                | 在庫物件を表示する     成約物件を表示する     削除物件を表示する |                                   |                                |                           |                                  |              |                              |                          |                           |                                          |
| 1~<br>前の<br>ージ | 50件 /<br>)10ペーシ<br>/<br>状態            | ~126件<br>2 前へ 1 <u>2 3</u><br>種類◆ | <u>次へ</u> 次の10-<br>価格/賃料+      | ペ<br>+ # 西玮◆              | 🔺 10日以内に登録                       | 期間満了 🚺<br>※「 | 国 <sub>未取得証</sub><br>間取タイプ、詳 | 明書あり<br>「細間取にSがま<br>引合件数 | 動件画像あり<br>含まれる場合、納戸等      | <mark>③</mark> <sub>図面あり</sub><br>を表します。 |
| No             | 証明書<br>図面                             | 物件種別♥<br>物件番号♥                    | 『「単価♥<br>」」<br>「坪単価♥           | 建物面積                      | 所在地争                             | 沿線駅♥         | 間取≑                          | 物件♥<br>図面♥               | 登錄期間満了日♥                  |                                          |
| 1              | 一時保存                                  | 売買<br>売土地                         | -<br>6.1万円<br>20.0万円           | 50.00m²<br>-              | 東京都千代田区鍛冶町2丁目〇〇-<br>〇            | -            | -                            | 0件<br>0件                 | : _<br>: _                | I¥¥⊞                                     |
| 2              | 一時保存                                  | 売買<br>売マンション                      | 4300.00万円<br>43.0万円<br>142.2万円 | -<br>100.00m <sup>2</sup> | 東京都千代田区鍛冶町2丁目〇〇-<br>〇神田レインズマンション | 山手線<br>神田    | 4LDK                         | 0件<br>0件                 |                           | ∎¥¥⊞                                     |
| 3              | 一時保存                                  | 売買<br>売土地                         | 7800.00万円<br>63.2万円<br>208.9万円 | 123.45m²<br>-             | 東京都千代田区織冶町2丁目〇〇-<br>〇            | 山手線<br>神田    | _                            | 0件<br>0件                 |                           | ≣¥¥⊞                                     |
| 4              | 在庫<br>証                               | 賃貸物件<br>賃貸マンション<br>100000000007   | 15.00万円<br>0.4万円<br>1.3万円      | 40.00m <sup>2</sup>       | 東京都千代田区鍛冶町2丁目                    | 山手線<br>神田    | 2LDK                         | 0件<br>0件                 | 平成20年8月25日<br>平成20年11月23日 | I¥¥⊞                                     |

| リンク                  | 説明                          |
|----------------------|-----------------------------|
| <u>前の 10 ページ</u>     | 表示中のページの 10 ページ前のページを表示します。 |
| <u>前へ</u>            | 表示中のページの1つ前のページを表示します。      |
| 数字( <u>1、2、3</u> など) | 選択したページを表示します。              |
| <u>次へ</u>            | 表示中のページの1つ次のページを表示します。      |
| <u>次の10ページ</u>       | 表示中のページの 10 ページ先のページを表示します。 |

### 3.3 一覧を並べ替える

一覧画面では、表示内容を昇順/降順で並び替えることができます。

項目名の右にある ● をクリックすると、その項目を基準として、一覧を昇順/降順で並び替えられます。

( ♥ をクリックするたびに昇順/降順が切り替わります。) 現在の並び順は、赤い ▲ で示されます。 画面の例では、「価格」の「昇順」で並んでいます。

(例)<自社登録物件一覧(在庫)>画面

|                               | 《自社登録物件一覧(在庫)                |                                       |                                                 |                          |                     |                            |                                 |                                                        |                                                            |                                       |
|-------------------------------|------------------------------|---------------------------------------|-------------------------------------------------|--------------------------|---------------------|----------------------------|---------------------------------|--------------------------------------------------------|------------------------------------------------------------|---------------------------------------|
| 在庫物件を表示する 成約物件を表示する 削除物件を表示する |                              |                                       |                                                 |                          |                     |                            |                                 |                                                        |                                                            |                                       |
| 1~<br>前0<br>⊃>                | 50件 /<br>)10ペーシ<br>状態<br>証明書 | ~126件<br>り前へ1233<br>種類♥<br>物件種別♥      | <u>次へ</u> 次の10<br>価格/賃料÷<br>㎡単 <mark>集</mark> ÷ | ペ<br>土地面積◆<br>建地面積◆      | ▲ 10日以内に登録#<br>所在地≎ | 明間満了<br>※F<br><b>沿線駅</b> ◆ | *CSVダ<br>ま取得証<br>間取タイプ、詳<br>間取争 | フンロードを行っ<br>押下した後に表<br>明書あり<br>細間取(cSがき<br>引合件数<br>物件◆ | 場合は、「条件を秋灯<br>示される画面から実施<br>物件画像あり<br>きまれる場合、納戸等<br>登録年月日♥ | 込む」ホタンを<br>むしてください。<br>図面あり<br>を表します。 |
| 1                             | 図面<br>在庫<br>証                | 物件番号♥<br>賃貸物件<br>賃貸一戸建<br>10000000186 | <b>坪単1</b> €<br>7.80万円<br>-<br>-                | 29.20m <sup>2</sup>      | 東京都千代田区鐵冶町2丁目〇〇一    | 山手線<br>神田                  | 2DK                             | 図面♥<br>の件<br>の件                                        | 平成20年9月10日<br>平成20年12月9日                                   | I¥\$⊞                                 |
| 2                             | 証                            | 賃貸物件<br>賃貸一戸建<br>10000000276          | 7.80万円<br>-<br>-                                |                          | 東京都千代田区鍛冶町2丁目〇〇-    | 山手線<br>神田                  | 2DK                             | 0件<br>0件                                               | 平成20年9月10日<br>平成20年12月9日                                   | I¥¥⊞                                  |
| 3                             | 在庫                           | 賃貸物件<br>賃貸マンション<br>100000000009       | 8.00万円<br>0.2万円<br>0.7万円                        | -<br>40.00m <sup>2</sup> | 東京都千代田区鍛冶町2丁目       | 山手線<br>神田                  | 2LDK                            | 0件<br>0件                                               | 平成20年8月25日<br>平成20年11月23日                                  | ≣¥¥⊞                                  |
| 4                             | 証                            | 賃貸物件<br>賃貸マンション<br>10000000357        | 8.00万円<br>-<br>-                                | -                        | 東京都千代田区鍛冶町2丁目       | -                          | 2K                              | 0件<br>0件                                               | 平成20年9月10日<br>平成20年9月30日                                   | I¥¥⊞                                  |

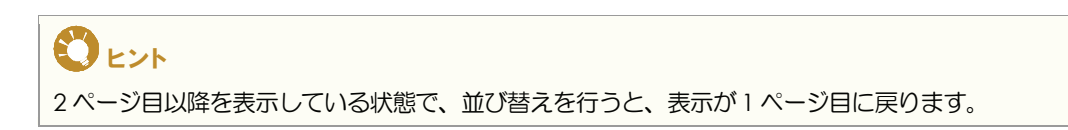

## 3.4 入力ガイドを利用する

「入力ガイド」とは、当該項目について予め決められた情報項目を列挙し、その中から該当する 情報項目を選択することで入力の手間を省く補助機能のことです。 直接入力せずに、別画面に表示された情報の中から該当する項目を選択して入力できます。

「入力ガイド」が用意されている場合、テキストボックスの横に 入力ガイド が表示されています。

選択入力したい場合は、 入力ガイド をクリックします。

入力ガイド が用意されている項目には、直接入力できる項目とできない項目があります。直接入力できない場合は、入力ガイドから選択してください。

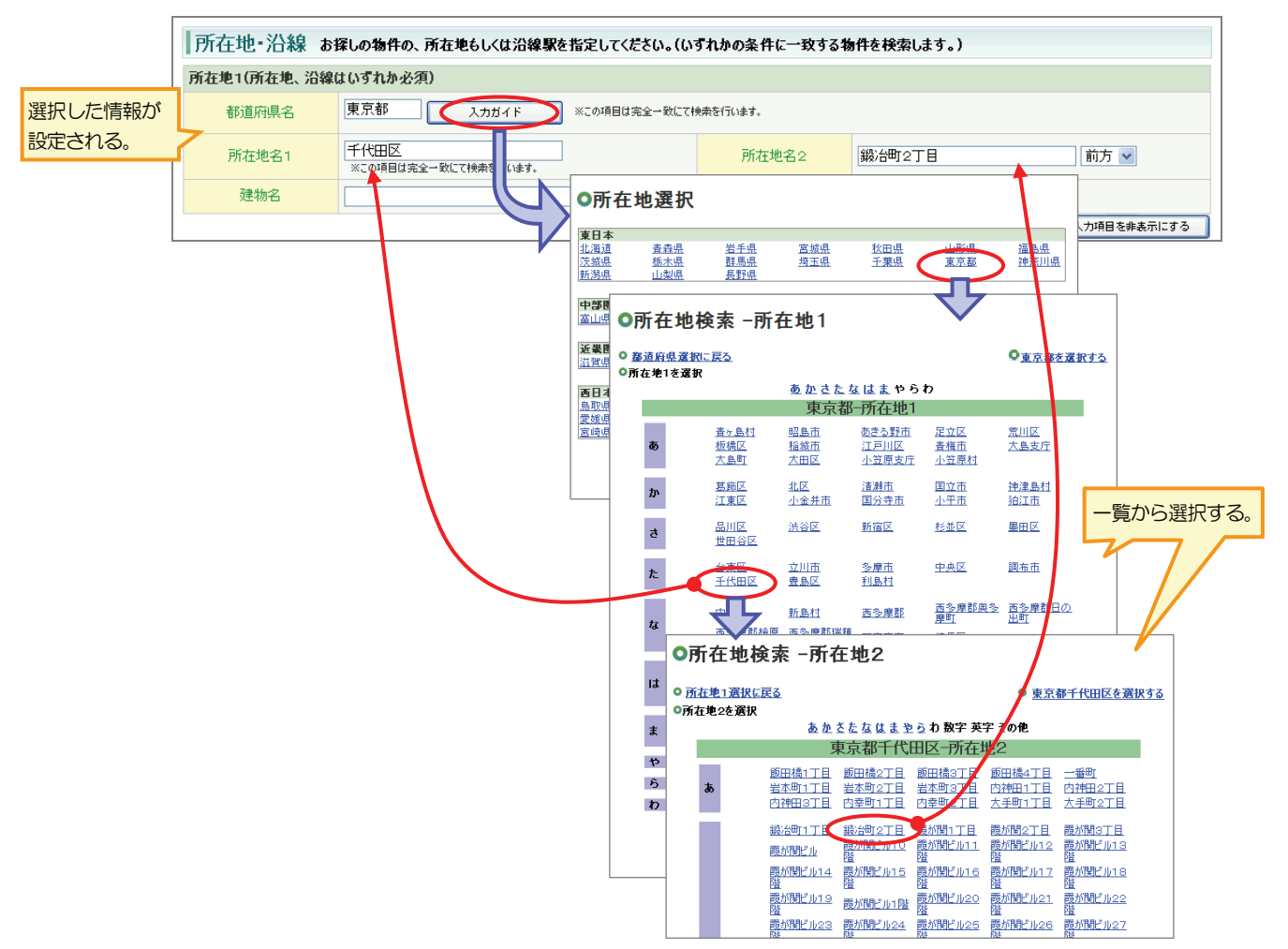

(例) <賃貸検索条件入力>画面

各画面の入力ガイドについては、操作説明の中で説明しています。

### 3.5 項目の表示/非表示を切り替える

入力画面は、すべての項目が表示されていない場合があります。 非表示になっている項目がある場合、その他入力項目を表示するや、〇〇を表示するが表示されます。 このボタンをクリックすると、ボタンの下に、非表示になっていた項目が表示されます。 また、ボタン名が、〇〇を非表示にするに変わります。 ボタンをクリックするたびに、項目の表示/非表示が切り替わり、連動してボタン名が変わります。

| 担当              |                                         |          |                                         |              |
|-----------------|-----------------------------------------|----------|-----------------------------------------|--------------|
| 会員情報            |                                         |          |                                         |              |
| 会員番号            | 1000100000001000                        | 会員名      | 東日本レインズ不動産 神田営業所                        |              |
| 代表電話番号          | 03-0001-0000                            | 問合せ先電話番号 | 03-0001-0009                            |              |
| 問合せ担当1          |                                         |          |                                         | 非表示中は、       |
| 問合せ担当者          |                                         | 担当者電話番号  |                                         | ● ○○を表示する    |
| Eメールアドレス        |                                         |          |                                         |              |
|                 |                                         |          | その他入力項目を表                               | <b>1</b> 示する |
|                 |                                         |          |                                         |              |
|                 |                                         |          |                                         |              |
|                 |                                         | 7        |                                         |              |
|                 |                                         |          |                                         |              |
|                 |                                         |          |                                         |              |
|                 |                                         |          |                                         |              |
|                 |                                         |          |                                         |              |
|                 |                                         |          |                                         |              |
|                 |                                         | <b>L</b> |                                         |              |
|                 |                                         |          |                                         |              |
|                 | •                                       |          |                                         |              |
| 扣当              |                                         |          |                                         |              |
|                 |                                         |          |                                         |              |
| 会員情報            |                                         |          |                                         |              |
| 会員番号            | 1000100000001000                        | 会員名      | 東日本レインズ不動産 神田営業所                        |              |
| 代表電話番号          | 03-0001-0000                            | 問合せ先電話番号 | 03-0001-0009                            |              |
| 問合せ担当1          |                                         |          |                                         | 表示中は、        |
| 問合せ担当者          |                                         | 担当者電話番号  |                                         |              |
| <b>EXールアドレス</b> |                                         |          |                                         | 002非表示に92    |
|                 | L.                                      |          |                                         |              |
|                 |                                         |          | その他入力項目を非表示                             | TICE 6       |
| 間合せ担当2          | • • • • • • • • • • • • • • • • • • • • | •••••    |                                         |              |
| 問合せ担当者          |                                         | 担当者電話番号  |                                         |              |
| Eメールアドレス        |                                         |          |                                         |              |
| 取引主任主           |                                         |          |                                         |              |
| 収り工工者           |                                         |          |                                         |              |
| 取引主任者名          |                                         |          |                                         |              |
|                 | • • • • • • • • • • • • • • • • • • • • | •••••    | • • • • • • • • • • • • • • • • • • • • | ·······      |
|                 |                                         |          |                                         |              |
|                 |                                         |          |                                         | 北美二になっていた    |
|                 |                                         |          |                                         | 非表示になっていた    |

(例) <売買物件登録(売マンション)>画面

## 3.6 エラーを修正する

入力画面で、項目内容を入力して実行ボタン(登録する)等)をクリックすると、入力内容 がチェックされます。

チェックの結果、内容に不備があった場合は、画面の上部に赤字でエラーメッセージが表示されます。

エラーメッセージの内容に従って、入力内容を修正してください。

エラーメッセージの意味については、以下を参照してください。

▶ 付録 1 エラーメッセージと意味 P.1-1

以下の例は、「所在地名 1」を入力しなかった場合の表示例です。

| 例) <売買物件登録(売マンション)>画面 |                      |           |          |                  |            |
|-----------------------|----------------------|-----------|----------|------------------|------------|
| 🙀 売買物件登録(売マンション)      |                      |           |          |                  |            |
|                       |                      | • 所在地名1(J | t入力必須です。 | J                |            |
|                       | Đ                    |           | 戻る       |                  |            |
|                       |                      |           |          |                  | 一時保存する     |
|                       |                      |           |          | ● <u>物件</u>      | 画像図面へ移動する  |
| 分類                    |                      |           |          | (凡例)赤文字:必須項目     | 縁文字:全角入力項目 |
| 物件種目                  | 新築マンション 💌 🖊 🗌 オークション |           |          |                  |            |
| 担当                    |                      |           |          |                  |            |
| 会員情報                  |                      |           |          |                  |            |
| 会員番号                  | 100010000001000      |           | 会員名      | 東日本レインズ不動産 神田営業所 |            |
| 代表電話番号                | 03-0001-0000         |           | 問合せ先電話番号 | 03-0001-0009     |            |
| 問合せ担当1                |                      |           |          |                  |            |
| 門今井垣出来                |                      |           | 加出本書評妥早  |                  |            |

このようなエラーメッセージが表示された場合は、以下のように対処してください。

- 1 エラーメッセージの内容を確認する。
- 入力画面にエラーが表示されている場合は、その画面でエラー箇所を修正する。
   確認画面にエラーが表示されている場合は、 戻る をクリックして入力画面に戻り、エラー箇所 を修正する。
- 3 再度、実行ボタンをクリックする。

### 3.7 印刷する

### ○ IP 型の画面の内容を印刷する場合

一覧画面や詳細画面では、印刷用レイアウトで印刷することができます。

- 1 印刷したい情報を表示し、画面右上の 印刷画面へ をクリックする。
  - ▶ 印刷レイアウト画面が表示される。
- 2 一覧画面や詳細画面の 印刷する をクリックして、印刷を実行する。

(例) <売買自社登録物件詳細(売マンション)>画面

| 🤹 REIN        | IS                          |                          |                        | <u>●パスワード変更</u><br>会員:東 | <u>ログアウト</u><br>日本レインズ不動産神田営業<br>会員番号:100010000000100 | 91<br>10        |
|---------------|-----------------------------|--------------------------|------------------------|-------------------------|-------------------------------------------------------|-----------------|
|               |                             |                          |                        | <u>•אַלאַ</u>           | - • <u>777777117</u> • <u>0</u> &                     |                 |
|               | a                           | 売買自社登録物件                 | 牛詳細(売マンジ               | עבע)                    |                                                       | ロ刷用画面は、このような部分が |
|               | ž録 物件変更                     | 成約登録                     | 物件削除                   | らくらく変更                  | 展る                                                    | 非衣小しんる。         |
|               |                             |                          |                        |                         | •物件画像図面         多動す                                   | <b>)</b><br>3   |
|               | 00025                       |                          | 登録年月日                  | 平成20年 8月29日             |                                                       |                 |
| - 柳干番亏.100000 | 00025<br><u>REINS</u> 売買自社登 | 録物件詳細(売マンション) - Wind     | lows Internet Explorer |                         | v                                                     |                 |
| 分類            |                             | 《 売)                     | 買自社登録物                 | 件詳細(売マン                 | ション)                                                  |                 |
|               |                             |                          |                        |                         |                                                       | 2 (inkista)     |
|               | 物件番号:10000                  | 0000025                  |                        | 登録年月日           変更年月日   | 平成20年8月29日<br>平成20年9月10日                              |                 |
|               | 分類                          |                          |                        |                         |                                                       |                 |
|               | 状態区分                        | 利用中(在庫)                  |                        |                         |                                                       |                 |
|               | 物件種目                        | 中古マンション                  |                        |                         |                                                       |                 |
|               | 担当                          |                          |                        |                         |                                                       |                 |
|               | 会員情報                        |                          |                        |                         |                                                       |                 |
|               | 商号                          | 東日本レインズ不動産 神田営業          | E PFi                  |                         |                                                       |                 |
|               | 代表電話番号                      | 03-0001-0000             |                        | 問合せ先電話番号                | 03-0001-0000                                          |                 |
|               | 同合せ担当1                      |                          |                        |                         |                                                       |                 |
|               | 問合せ担当者                      | 東日本太郎                    |                        | 担当者電話番号                 | 03-0001-0009                                          |                 |
|               | Eメールアドレス                    | tarou@higashinihon.co.jp |                        |                         |                                                       |                 |
|               | 同合せ担当2                      |                          |                        | 物业主商工业品                 |                                                       |                 |
|               | 同合て担当権                      |                          |                        | 担当者电話世々                 |                                                       |                 |
|               | 取引主任者                       |                          |                        |                         |                                                       |                 |
|               | 取引主任者名                      |                          |                        |                         |                                                       |                 |
|               |                             |                          |                        |                         |                                                       |                 |
|               | 価格                          |                          |                        |                         |                                                       |                 |
|               | 基本情報                        |                          |                        |                         |                                                       |                 |
|               | 価格                          | 8000万円                   |                        | うち価格消費税                 | 万円                                                    | ~               |

### ● PDF ファイルを印刷する場合

図面や証明書などの PDF ファイルは、プリンタや印刷用紙によっては、線が綺麗に印刷されない場合があります。

そのような場合は、PDFファイルで [ファイル] - [印刷] を選択すると表示される<印刷>画 面で、以下の設定を行ってください。

| 印刷                                                                    | ×                                          |
|-----------------------------------------------------------------------|--------------------------------------------|
| ブリンター<br>名前処 詳細設定                                                     |                                            |
| ステータ<br>モデル: PostScript オブション                                         |                                            |
| €1刷範囲 言語(L):                                                          |                                            |
| ● すべ フォントとリソースのポリシー(E): 使用範囲ごとに送信 ※                                   |                                            |
| ○現在<br>□ 2 バイトフォントのダウンロード(W)<br>□ □ □ □ □ □ □ □ □ □ □ □ □ □ □ □ □ □ □ | 96.93 ———————————————————————————————————— |
|                                                                       |                                            |
| ページ処<br>部数位<br>ページ処<br>2<br>0K<br>キャンセル                               |                                            |
|                                                                       |                                            |
| □ PDF のページサイズに合わせて用紙を選択(2) ・ ・ ・ ・ ・ ・ ・ ・ ・ ・ ・ ・ ・ ・ ・ ・ ・ ・ ・      |                                            |
| □ ファイルへ出力(E) 文書: 297.0 × 209.9 ml<br>用紙: 209.9 × 296.7 ml<br>1/1 (1)  | m<br>m                                     |
| 「印刷のヒントロ」(詳細設定①) 注釈の一覧(1) OK                                          | キャンセル                                      |

- 1 詳細設定 をクリックする。
  - ◆ <詳細設定>画面が表示される。
- 2 「画像として印刷」をチェックする。
- 3 OK をクリックする。
  - ▶ <詳細設定>画面が閉じる。

<印刷>画面で OK をクリックすると印刷が実行されます。

上記の設定で一度印刷を実行すると、同じプリンタで印刷する場合は、設定を解除するまで有効となります。

設定を解除するには、同様の手順で、「画像として印刷」のチェックを外してください。